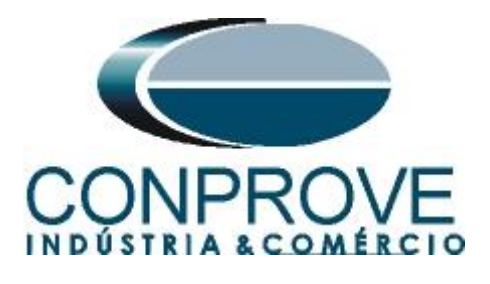

INSTRUMENTOS PARA TESTES ELÉTRICOS Tutorial de Teste

# Tipo de Equipamento: Relé de Proteção

Marca: <u>GE</u>

**Modelo:** <u>D60</u>

Função: <u>81R ou PFRC - Variação de Frequência (Taxa de</u> Variação de Frequência ou df/dt)

Ferramenta Utilizada: <u>CE- 6003; CE-6006; CE6707; CE-6710;</u> <u>CE-7012 ou CE-7024</u>

**Objetivo:** Realizar testes de variação de frequência de modo a comprovar o pickup e o tempo de operação.

**Controle de Versão:** 

| Versão | Descrições     | Data       | Autor  | Revisor  |
|--------|----------------|------------|--------|----------|
| 1.0    | Versão Inicial | 21/11/2022 | M.R.C. | G.C.D.P. |

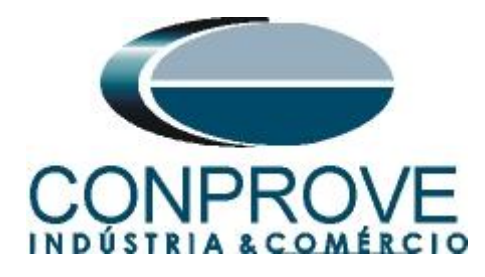

| Sun | nário                                                |     |
|-----|------------------------------------------------------|-----|
| 1.  | Conexão do relé ao CE-6710                           | 4   |
| 1.1 | Fonte Auxiliar                                       | 4   |
| 1.2 | Bobinas de Tensão                                    | 4   |
| 1.3 | Entradas Binárias                                    | 5   |
| 2.  | Comunicação com o relé D60                           | 5   |
| 3.  | Parametrização do relé D60                           | 6   |
| 3.1 | Voltage                                              | 6   |
| 3.2 | Power system                                         | 7   |
| 3.3 | Signal Source                                        | 7   |
| 3.4 | Frequency Rate of Change                             | 8   |
| 4.  | Ajustes das Saídas Binárias                          | 8   |
| 4.1 | Contact Outputs                                      | 8   |
| 5.  | Ajustes do software Ramp                             | 9   |
| 5.1 | Abrindo o Ramp                                       | 9   |
| 5.2 | Configurando os Ajustes                              | .10 |
| 5.3 | Sistema                                              | .11 |
| 6.  | Direcionamento de Canais e Configurações de Hardware | .12 |
| 7.  | Restauração do Layout                                | .14 |
| 8.  | Estrutura do teste para a função 81R                 | .15 |
| 8.1 | Tela Principal 81R-1                                 | .15 |
| 8.2 | Tela para incrementação 81R-1                        | .16 |
| 8.3 | Tela principal 81R-2                                 | .16 |
| 8.4 | Tela para incrementação 81R-2                        | .17 |
| 8.5 | Avaliação dos pick-ups                               | .18 |
| 8.6 | Ajustando gráficos                                   | .19 |
| 8.7 | Análise do tempo                                     | .21 |
| 8.8 | Inserindo marcação                                   | .21 |
| 8.9 | Avaliação do tempo                                   | .23 |
| 9.  | Relatório                                            | .25 |
| A   | APÊNDICE A                                           | .27 |
| A   | A.1 Designações dos terminais                        | .27 |
| A   | A.2 Dados técnicos                                   | .28 |
| A   | APÊNDICE B                                           | .28 |

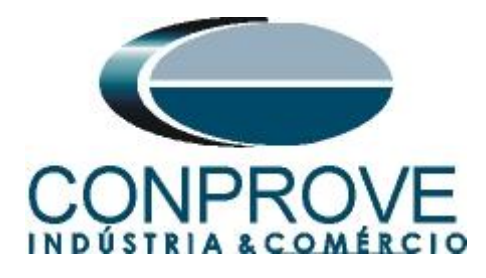

### Termo de Responsabilidade

As informações contidas nesse tutorial são constantemente verificadas. Entretanto, diferenças na descrição não podem ser completamente excluídas; desta forma, a CONPROVE se exime de qualquer responsabilidade, quanto a erros ou omissões contidos nas informações transmitidas.

Sugestões para aperfeiçoamento desse material são bem vindas, bastando o usuário entrar em contato através do email <u>suporte@conprove.com.br</u>.

O tutorial contém conhecimentos obtidos dos recursos e dados técnicos no momento em que foi escrito. Portanto a CONPROVE reserva-se o direito de executar alterações nesse documento sem aviso prévio.

Este documento tem como objetivo ser apenas um guia, o manual do equipamento a ser testado deve ser sempre consultado.

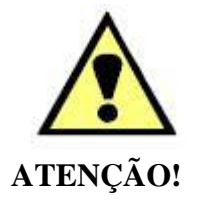

O equipamento gera valores de correntes e tensões elevadas durante sua operação. O uso indevido do equipamento pode acarretar em danos materiais e físicos.

Somente pessoas com qualificação adequada devem manusear o instrumento. Observa-se que o usuário deve possuir treinamento satisfatório quanto aos procedimentos de manutenção, um bom conhecimento do equipamento a ser testado e ainda estar ciente das normas e regulamentos de segurança.

### Copyright

Copyright © CONPROVE. Todos os direitos reservados. A divulgação, reprodução total ou parcial do seu conteúdo, não está autorizada, a não ser que sejam expressamente permitidos. As violações são passíveis de sansões por leis.

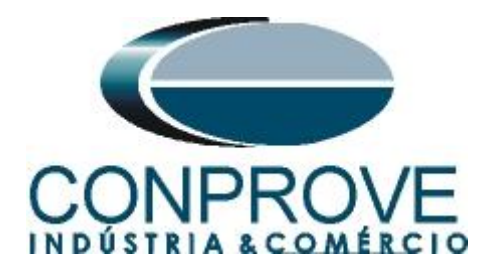

### INSTRUMENTOS PARA TESTES ELÉTRICOS Sequência para testes de relé D60 no software Rampa

### 1. Conexão do relé ao CE-6710

### **1.1** Fonte Auxiliar

Ligue o positivo (borne vermelho) da Fonte Aux. Vdc ao pino B5b do relé e o negativo (borne preto) da Fonte Aux Vdc ao pino B6a do relé.

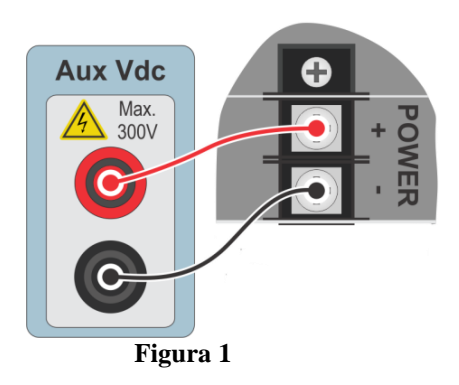

### 1.2 Bobinas de Tensão

Para estabelecer a conexão das bobinas de tensões, ligue os canais de <del>corrente tensão</del> V1, V2 e V3 aos pinos F5a, F6a e F7a do relé e conecte os comuns dos canais de tensões aos pinos <del>F5b, F6b e F7b<u>F5c</u>, F6c e F7c</del> do relé.

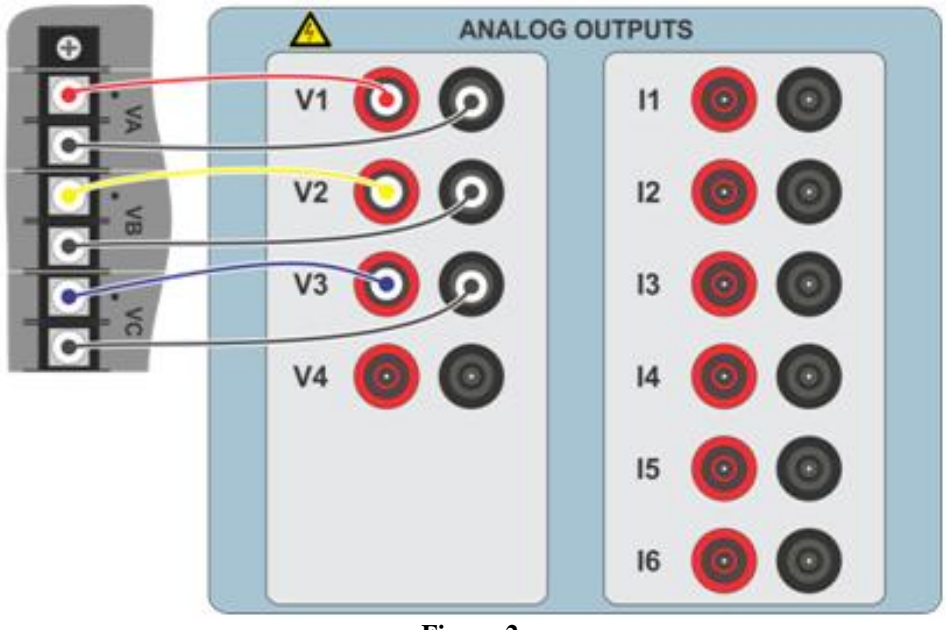

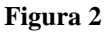

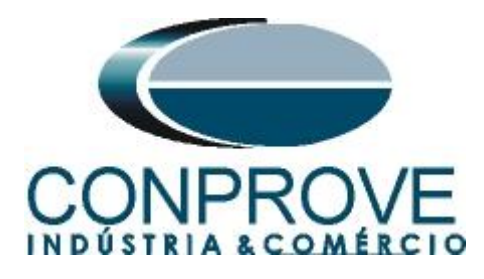

### 1.3 Entradas Binárias

Ligue as Entradas Binárias do CE-6710 às saídas binárias do relé.

- BI1 ao pino P1b e seu comum ao pino P1c.
- BI2 ao pino P2b e seu comum ao pino P2c.
- BI3 ao pino P3b e seu comum ao pino P3c.
- BI4 ao pino P4b e seu comum ao pino P4c.

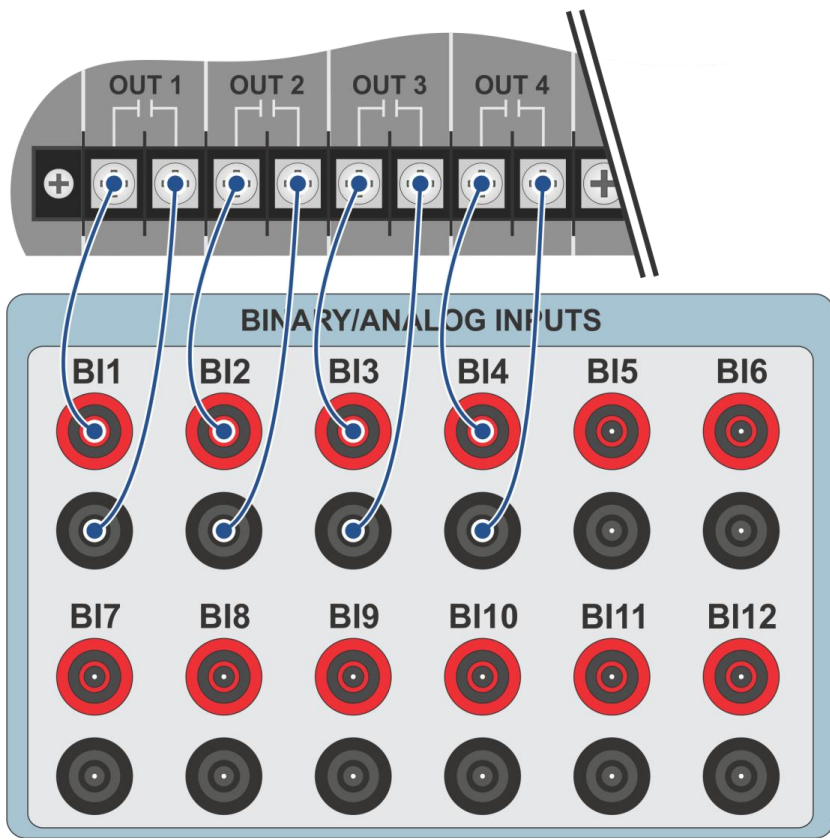

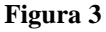

### 2. Comunicação com o relé D60

Antes de iniciar o teste do relé D60, abra o *software "EnerVista"* e baixe o *software* da série *"UR"*, caso já tenha clique diretamente em:

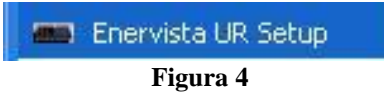

Verifique o IP do relé e ajuste esse valor em "*Device Setup*" após inserir um novo sistema. Em seguida faça a leitura do código do relé clicando em "*Read Order Code*" e finalize clicando em "*OK*".

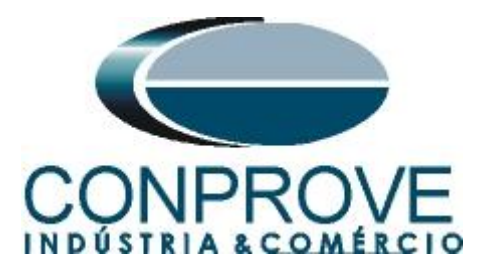

| Discover     Add Site     Add Device | Device Name: D60                              |
|--------------------------------------|-----------------------------------------------|
| D60                                  | Description:                                  |
|                                      | Color:                                        |
|                                      | Interface: Ethernet                           |
|                                      |                                               |
|                                      | IP Address: 10 . 0 . 11                       |
|                                      | Slave address: 254 🚔 Modbus Port: 502         |
|                                      | Connected via Ethernet / Serial Gateway: No 💌 |
|                                      | Order Code: DE0:N07-HCH-F8L-PGT               |
| 🚊 Delete                             | Version: 5.7x   Read Order Code               |
|                                      | V Ok X Cance                                  |

Figura 5

Em seguida clique em *"New Site 1"* e em *"D60"* para ter acesso à configuração do relé e feche a janela *"Offline Window"* clicando no botão destacado em verde.

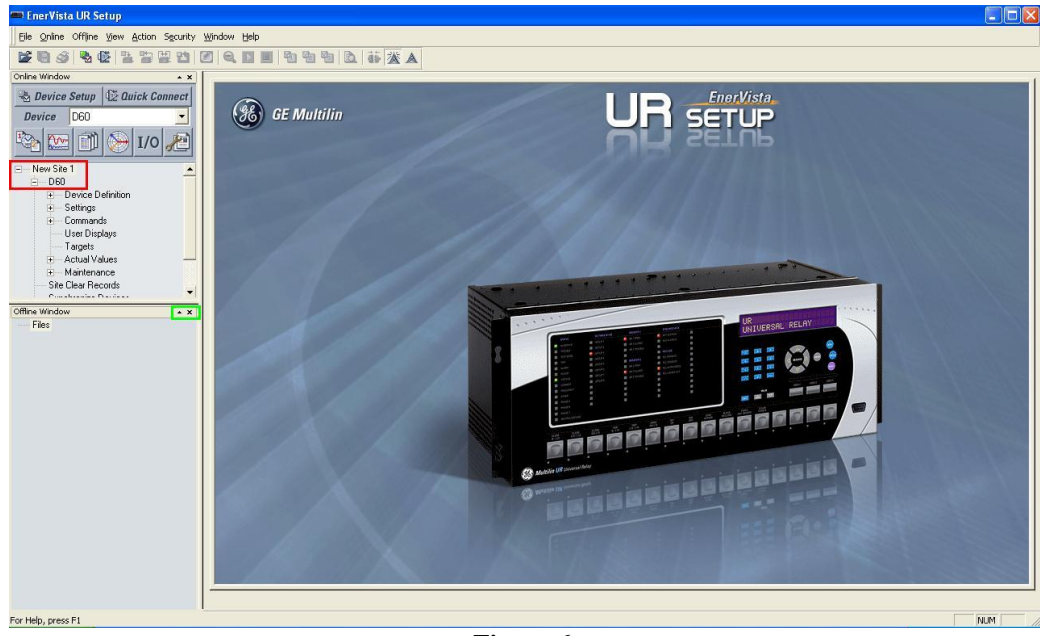

Figura 6

#### 3. Parametrização do relé D60

#### 3.1 Voltage

Após ter sido estabelecida a conexão, clique nos sinais de "+" ao lado de "Settings" > "System Setup" > "AC Input" e efetue um duplo clique em "Voltage" e ajuste os valores de tensão primária e secundária do transformador de potencial.

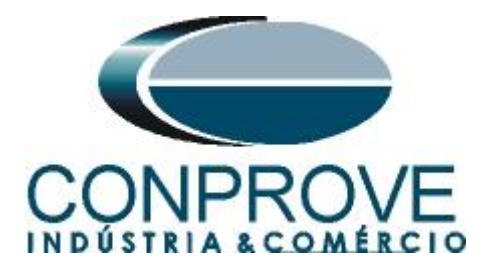

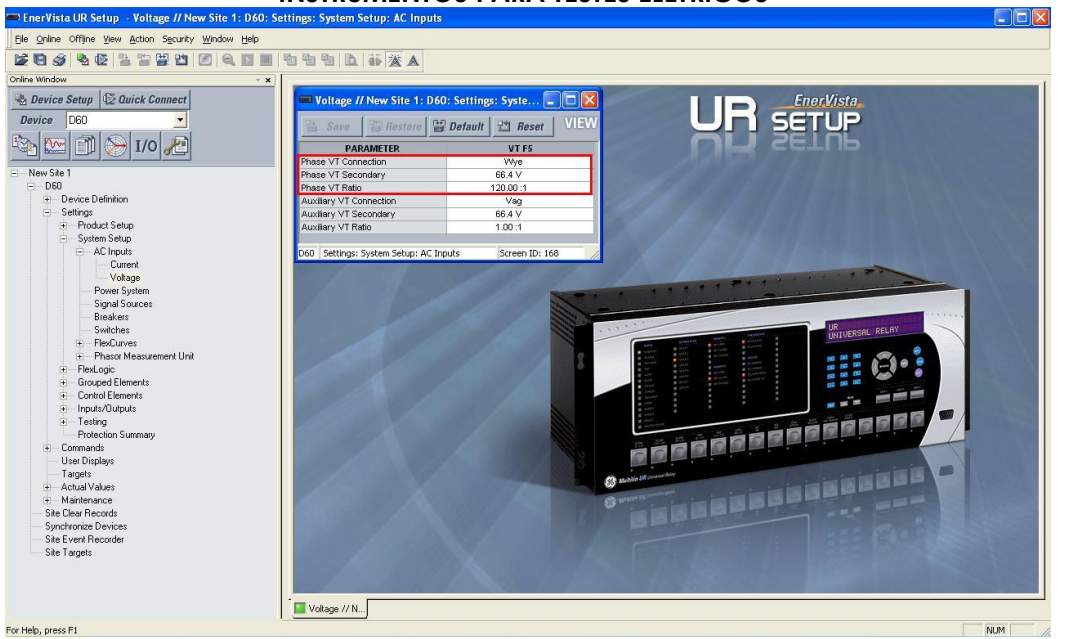

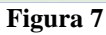

### 3.2 Power system

Nesse campo ajusta-se a frequência nominal, a sequência de fase e o lado utilizado como referência.

| Save Bestore                  | Default 💾 Reset 🛛 🛛 🖽 |  |  |  |
|-------------------------------|-----------------------|--|--|--|
| SETTING                       | PARAMETER             |  |  |  |
| Nominal Frequency             | 60 Hz                 |  |  |  |
| Phase Rotation                | ABC                   |  |  |  |
| Frequency And Phase Reference | SRC 1 (SRC 1)         |  |  |  |
| Frequency Tracking Function   | Enabled               |  |  |  |

Figura 8

#### **3.3** Signal Source

Ajuste o transformador de potencial para "F5".

| 🖹 Save 🔡 Restore 🔛 | Default 🔤 Reset VIEV | V ALL<br>mode |
|--------------------|----------------------|---------------|
| PARAMETER          | SOURCE 1             | SOURCE 2      |
| Name               | SRC 1                | SRC 2         |
| Phase CT           | F1                   | None          |
| Ground CT          | E1                   | None          |
| Phase VT           | F5                   | None          |
| Aux VT             | None                 | None          |

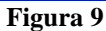

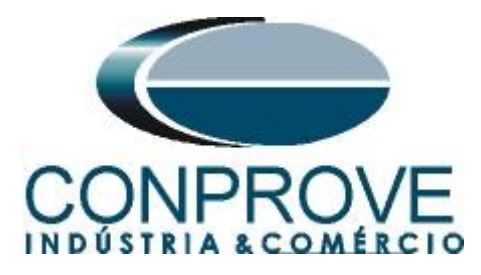

# 3.4 Frequency Rate of Change

Clique no sinal de "+" ao lado de "*Control Elements*" e realize um duplo clique em "*Frequency Rate of Change*". Nessa opção permite-se ativar até quatro elementos de variação de frequência. Nesse tutorial utilizam-se dois elementos ajustando os valores de pickup e os tempos de atuação.

| 🗟 Save 🔛 Restore | Default Reset VIEW ALL mode |               | _             |
|------------------|-----------------------------|---------------|---------------|
| PARAMETER        | FREQ RATE 1                 | FREQ RATE 2   | FREQ RATE 3   |
| Function         | Enabled                     | Enabled       | Disabled      |
| Source           | SRC 1 (SRC 1)               | SRC 1 (SRC 1) | SRC 1 (SRC 1) |
| Frend            | Decreasing                  | Increasing    | Increasing    |
| Pickup           | 1.00 Hz/s                   | 1.00 Hz/s     | 0.50 Hz/s     |
| OV Supv          | 0.700 pu                    | 0.700 pu      | 0.700 pu      |
| DC Supv          | 0.000 pu                    | 0.000 pu      | 0.200 pu      |
| Min              | 45.00 Hz                    | 45.00 Hz      | 45.00 Hz      |
| llax             | 65.00 Hz                    | 65.00 Hz      | 65.00 Hz      |
| Pickup Delay     | 1.000 s                     | 1.000 s       | 0.000 s       |
| Reset Delay      | 0.000 s                     | 0.000 s       | 0.000 s       |
| Block            | OFF                         | OFF           | OFF           |
| Farget .         | Self-reset                  | Self-reset    | Self-reset    |
| Events           | Disabled                    | Disabled      | Disabled      |

Figura 10

### 4. Ajustes das Saídas Binárias

#### 4.1 Contact Outputs

Clique no sinal de "+" ao lado de "*Inputs/Outputs*" e realize um duplo clique em "*Contact Outputs*". Nessa tela designam-se os pickups e trips das funções as saídas binárias do relé.

| Contact Outputs // Quick Con     | nect: Quick Connect Devic 💼 💷 💌 |  |  |
|----------------------------------|---------------------------------|--|--|
| 🖹 Save 🔛 Restore                 | Default Reset VIEW ALL mode     |  |  |
| SETTING                          | PARAMETER                       |  |  |
| [P1] Contact Output 1 ID         | Cont Op 1                       |  |  |
| [P1] Contact Output 1 Operate    | FREQ RATE 1 PKP                 |  |  |
| [P1] Contact Output 1 Seal-In    | OFF                             |  |  |
| [P1] Contact Output 1 Events     | Enabled                         |  |  |
|                                  |                                 |  |  |
| [P2] Contact Output 2 ID         | Cont Op 2                       |  |  |
| [P2] Contact Output 2 Operate    | FREQ RATE 1 OP                  |  |  |
| [P2] Contact Output 2 Seal-In    | OFF                             |  |  |
| [P2] Contact Output 2 Events     | Enabled                         |  |  |
|                                  |                                 |  |  |
| [P3] Contact Output 3 ID         | Cont Op 3                       |  |  |
| [P3] Contact Output 3 Operate    | FREQ RATE 2 PKP                 |  |  |
| [P3] Contact Output 3 Seal-In    | OFF                             |  |  |
| [P3] Contact Output 3 Events     | Enabled                         |  |  |
|                                  |                                 |  |  |
| [P4] Contact Output 4 ID         | Cont Op 4                       |  |  |
| [P4] Contact Output 4 Operate    | FREQ RATE 2 OP                  |  |  |
| [P4] Contact Output 4 Seal-In    | OFF                             |  |  |
| [P4] Contact Output 4 Events     | Enabled                         |  |  |
| Quick Connect Device Settings: I | nputs/Outputs                   |  |  |

Figura 11

No apêndice B o usuário encontra uma tabela de equivalência entre os ajustes do software do relé e da mala de teste.

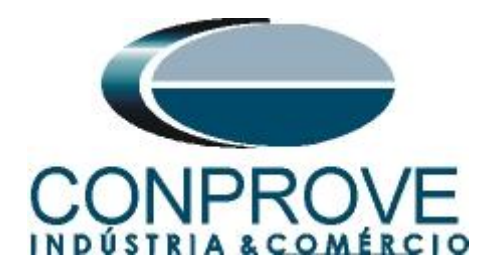

### 5. Ajustes do software Ramp

### 5.1 Abrindo o Ramp

Clique no ícone do gerenciador de aplicativos CTC.

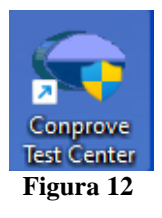

Efetue um clique no ícone do software Ramp.

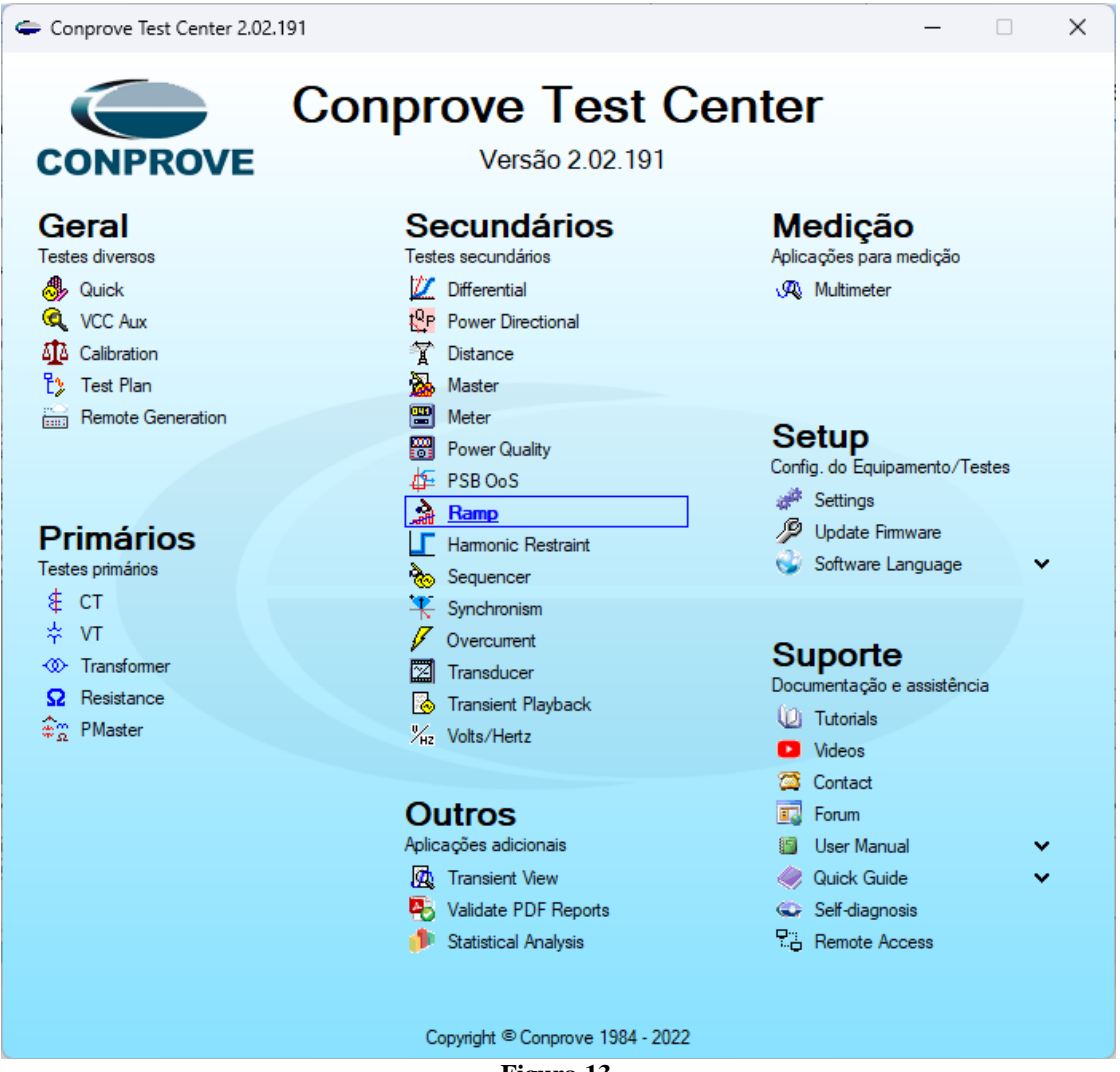

Figura 13

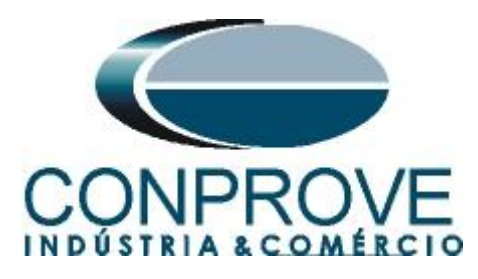

| 🚵   🗋 📔 🚽   Ramp 2.02.191 (64 Bits) - CE-                                                                                                    | 6710 (0161117)                                                                                      | - 0 ×                         |
|----------------------------------------------------------------------------------------------------|----------------------------------------------------------------------------------------------------|-------------------------------|
| Arquivo Início Exibir Opções Software                                                                                                    |                                                                                                    | ^ <b>(</b> )                  |
| Config Hrd 😵 Config GOOSE                                                                                                    | Ajustes X                                                                                           | Auster Helstório Unide Lavout |
| Canais 📢 Conexão No<br>Hardware                                                                                                    | Geral Inform. Gerais Sistema Notas & Obs. Figuras Explicativas Check List Outros Conexões<br>Teste: | Opções                        |
| Sequências - X                                                                                                    | Distância Descr. Data:                                                                              | - x                           |
| 001 Seq001 0 s                                                                                                    | Sincronismo Dispositivo testado:                                                                    |                               |
| ✓ Saidas Analog, DC                                                                                                    | Identit:                                                                                            |                               |
| ✓ Saídas Binárias                                                                                                    | Tipo: V Fabricante: V                                                                               |                               |
| ✓ Saídas GOOSE                                                                                                    | Local de Instalação:                                                                                |                               |
| ✓ Tempo e Avanço                                                                                                    | Subestação:                                                                                         |                               |
|                                                                                                    | Bay: V                                                                                              | t[s]                          |
|                                                                                                    | Endereço:                                                                                           | 8,00 9,00 10,00               |
|                                                                                                    | Cidade: V Estado: V                                                                                 |                               |
|                                                                                                    | Responsável:                                                                                        |                               |
|                                                                                                    | Nome:                                                                                               |                               |
|                                                                                                    | Setor: V Matricula: V                                                                               |                               |
|                                                                                                    | Ferramenta de Teste:                                                                                | 3                             |
|                                                                                                    | CE-6710 Núm Séte: 01611177CCM33222211U5HVRGLGLGL270BXD                                              | Þ                             |
| Avaliações                                                                                                    |                                                                                                    | 4 ×                           |
| Image: Second second second | •                                                                                                   | ampa<br>Calc.                 |
| zcio<br>↓ ↓                                                                                                    | Default v Importar Exportar Preferências QK Çancelar                                                |                               |
| Avaliações Relat TimeStamp GOOSE                                                                                                    |                                                                                                    |                               |
| Lista de Erros Status Proteção                                                                                                    | Easte Aury 0.00 V Aguarizante 09                                                                    |                               |
| w on the                                                                                                    |                                                                                                    |                               |

#### Figura 14

### 5.2 Configurando os Ajustes

Ao abrir o software a tela de "*Ajustes*" abrirá automaticamente (desde que a opção "*Abrir Ajustes ao Iniciar*" encontrado no menu "*Opções Software*" esteja selecionada). Caso contrário clique diretamente no ícone "*Ajustes*".

| Iniciar | Parar | O de Repetições 0 ↓ | Geração<br>Estática * | istes 6 ↓ |
|---------|-------|---------------------|-----------------------|-----------|
|         |       | Geração             |                       | Opções    |
|         |       | Figura 15           |                       |           |

Dentro da tela de "Ajustes" preencha a aba "Inform. Gerais" com dados do "Dispositivo testado", "Local da Instalação" e o "Responsável". Isso facilita a elaboração relatório sendo que essa aba será a primeira página a ser mostrada no relatório.

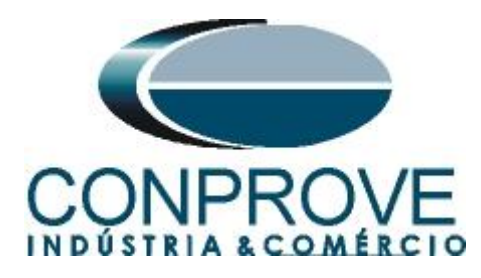

| Geral      | Inform. Gerais     | Sistema No     | tas & Obs. Figuras Explicativas     | Check List Outro        | os Conexões     |            |
|------------|--------------------|----------------|-------------------------------------|-------------------------|-----------------|------------|
|            | Teste:             |                |                                     |                         |                 |            |
| Distância  | Descr:             | Variação de Fr | equência                            | Data:                   |                 |            |
| incronismo | Dispositivo testad | o:             |                                     |                         |                 |            |
|            |                    | Identif:       | 23031982 ~                          | Modelo:                 | D60             | ~          |
|            |                    | Tipo:          | Relé Mult. função - Prot. Linha 🛛 🗸 | Fabricante:             | GE              | ~          |
|            | Local de Instalaç  | ão:            |                                     |                         |                 |            |
|            |                    | Subestação:    | Conprove                            |                         |                 | ~          |
|            |                    | Bay:           | 1                                   | /                       |                 |            |
|            |                    | Endereço:      | Rua Visconde de Ouro Preto, N°75 -  | Bairro Custódio Pereiro | 3               | ~          |
|            |                    | Cidade:        | Uberlândia                          | ~                       | Est             | tado: MG 🗸 |
|            | Responsável:       |                |                                     |                         |                 |            |
|            |                    | Nome:          | Eng° Michel Rockembach de Carvalh   | 10                      |                 | ~          |
|            |                    | Setor:         | Engenharia                          | Matrícula:              | 00001           | ~          |
|            | Ferramenta de Te   | ste:           |                                     |                         |                 |            |
|            | CE-6710            |                | Núm. Série                          | : 01611177CCM33         | 222211U5HVRGLGL | GL2Z0RXD   |
|            |                    |                |                                     |                         |                 |            |
|            |                    |                |                                     |                         |                 |            |
| fault la   | Importar Expo      | rter           |                                     | Preferências            | ОК              | Cancela    |

#### 5.3 Sistema

Na tela a seguir dentro da sub aba "*Nominais*" são configurados os valores de frequência, sequencia de fase, tensões primárias e secundárias, correntes primárias e secundárias, relações de transformação de TPs e TCs. Existem ainda duas abas "*Impedância*" e "*Fonte*" cujos dados não são relevantes para esse teste.

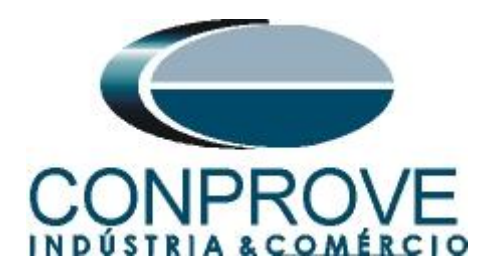

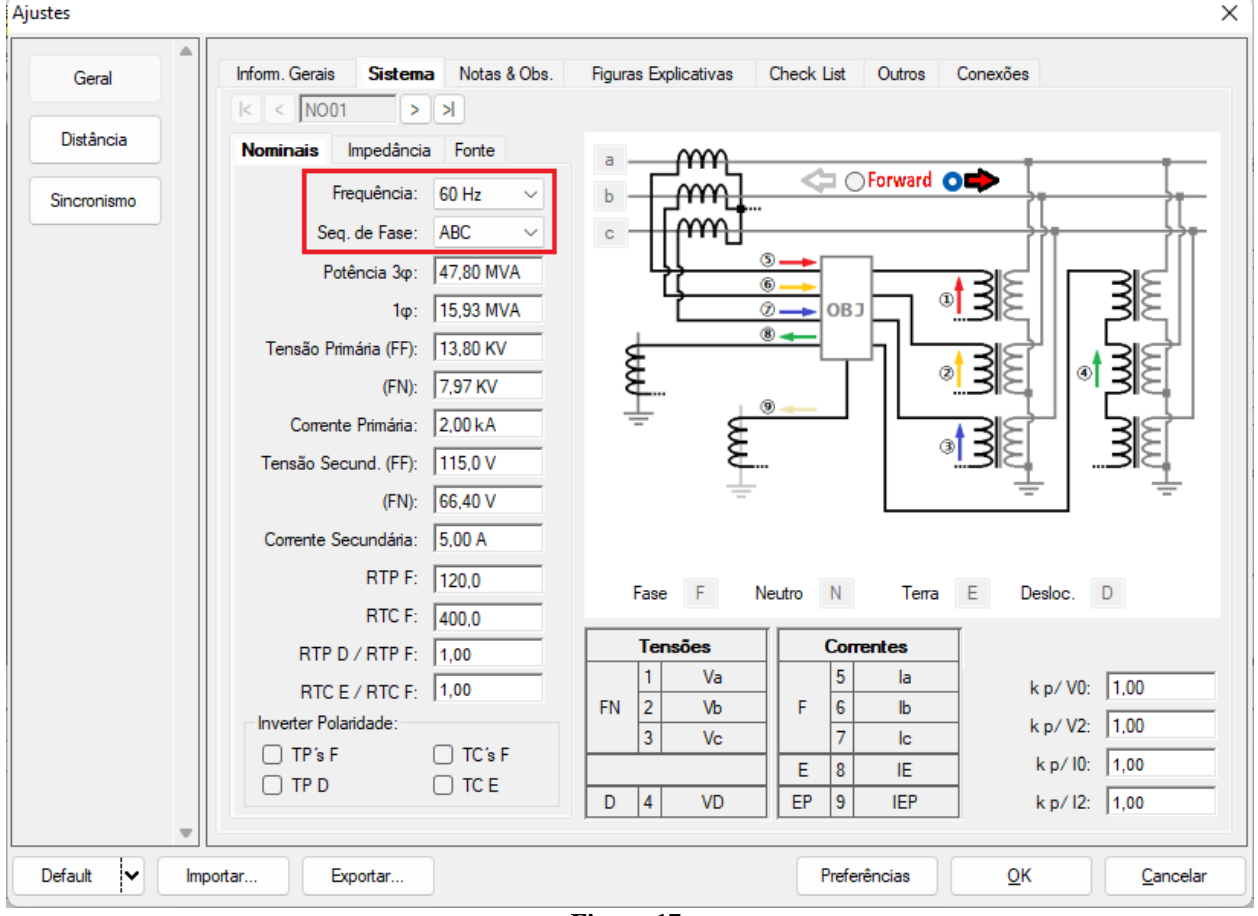

Figura 17

Existem outras abas onde o usuário pode inserir "*Notas & Obs., Figuras explicativas,*" pode criar um "*check list*" dos procedimentos para realização de teste e ainda criar um esquemático das ligações entre mala de teste e o equipamento de teste.

#### 6. Direcionamento de Canais e Configurações de Hardware

Clique no ícone ilustrado abaixo.

| Config Hrd € Config GOOSE<br>Direc<br>Canais Config Sync ₅, Config SV<br>Conexão<br>Hardware | Inserir<br>Nova | 🐻 Inserir Cópia<br>🛞 Excluir Sel.<br><mark>紛</mark> Excluir Todas |
|----------------------------------------------------------------------------------------------|-----------------|-------------------------------------------------------------------|
| Figura 18                                                                                    |                 |                                                                   |

Em seguida clique no ícone destacado para configurar o hardware.

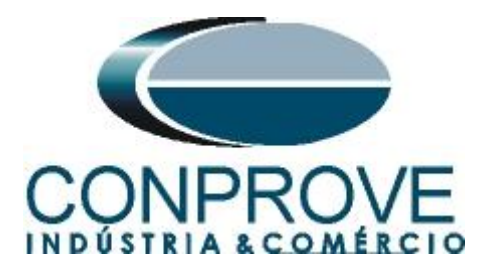

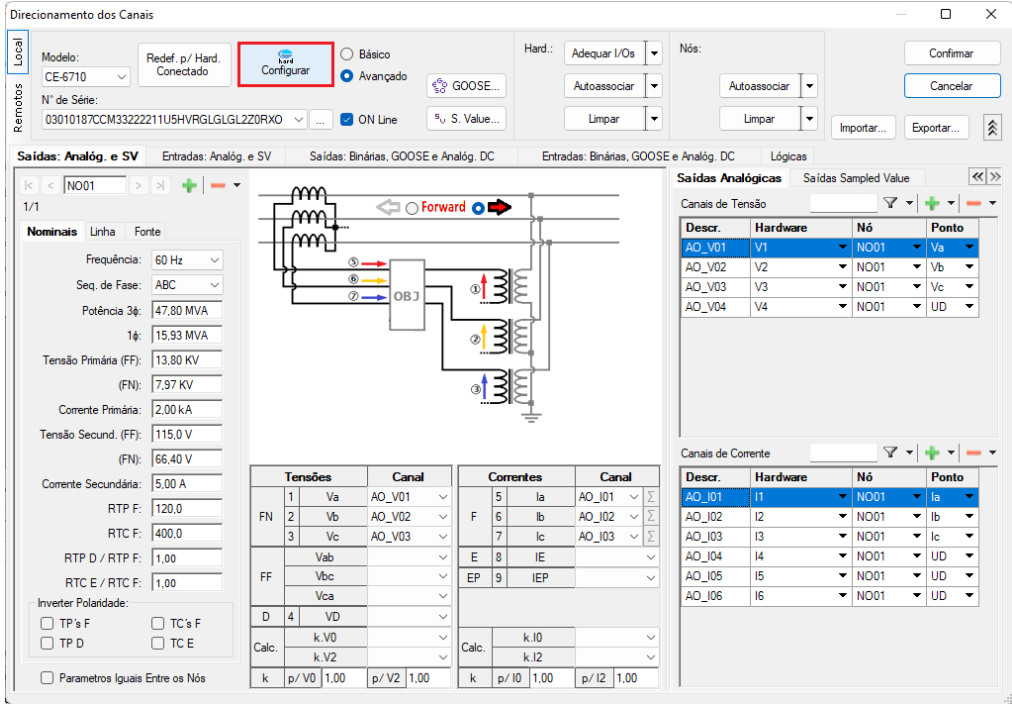

Figura 19

Escolha a configuração dos canais, ajuste a fonte auxiliar e o método de parada das entradas binárias. Para finalizar clique em "*OK*".

| etra Feoravo 1 Feoravo 2                            | Principal Sampled Value Outroe                                       |
|-----------------------------------------------------|----------------------------------------------------------------------|
|                                                     |                                                                      |
| Modelo: CE-6710 V Núm Série: 03010187CCM33222211U5H | BGLGLGL270BX0                                                        |
|                                                     | Estado Inicial Estado Inicial - 250 V                                |
| Saídas Analógicas:                                  | BO3: NF - 220 V                                                      |
| Padrão - Tensões:                                   |                                                                      |
| • 4 x 300 V: 100 VA                                 |                                                                      |
| ○ 2 x 600 V; 180 VA                                 | BO5 e BO6 do tipo: - 60 V                                            |
| ○ 2 x 300 V; 150 VA V2 C O IN2                      | Convencional BO5: NA V - 48 V                                        |
| ○ 1 x 600 V; 350 VA V3 ● ● N3                       | BO6: NA ~ 24 V                                                       |
| 1 x 300 V; 250 VA                                   | O IRIG (BO5) / Clock (BO6)                                           |
|                                                     | Guio                                                                 |
|                                                     | – Deslig.                                                            |
|                                                     | Transistor      TTL     TL     110,00 V                              |
|                                                     |                                                                      |
| Assoc. Customizada                                  | Entradas Binárias / Analógicas:                                      |
| Padrão - Correntes:                                 | BI1: BI - Contato                                                    |
| • 6 x 32 A: 210 VA                                  | BI2: BI - Contato 👻                                                  |
| 3 x 64 A: 400 VA                                    | BI3: BI - Contato 💌                                                  |
| O 2x 96 A: 550 VA                                   | BI4: BI - Contato 💌                                                  |
| O 2 x 10 00 A: 300 VA                               | BI5: BI - Contato 🔽                                                  |
|                                                     | BI6: BI - Contato                                                    |
|                                                     | BI7: BI - Contato                                                    |
| 14 O - N4                                           | BI8: BI - Contato                                                    |
| 15 🧲 🔵 💷 🗤 5                                        | BI10: BI - Contato                                                   |
| 16 <b>9 9 1</b> 6                                   | BI11: BI - Contato                                                   |
|                                                     | BI12: BI - Contato                                                   |
| 0 Tx /5 A; /00 VA                                   | Considerar Valence Abael tao n / an Pl Topaña Al 1-6 : 2V; 20V; 600V |
| ○ 1 x 50 A; 700 VA                                  | AI 7-12 : 200mV; 2V; 60                                              |
| Assoc. Customizada                                  | Range 125 A                                                          |
| Conectar IC s                                       |                                                                      |

Figura 20

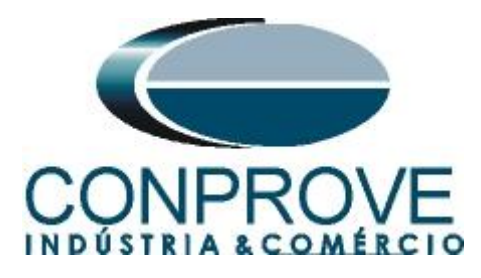

Na próxima tela escolha "Básico" e na janela seguinte (não mostrada) escolha "SIM", por fim clique em "Confirmar".

| Dire     | cionamento dos Canais                                  |                                            | – D X             |
|----------|--------------------------------------------------------|--------------------------------------------|-------------------|
| os Local | Modelo:<br>CE-6710 V Redef. p/ Hard.<br>Conectado      | Básico<br>Avançado                         | Confirmar         |
| Remoto   | N° de Série:<br>03010187CCM33222211U5HVRGLGLGL2Z0RX0 V | ON Line <sup>5</sup> <sub>0</sub> S. Value | Importar Exportar |
|          |                                                        |                                            |                   |

Figura 21

#### 7. Restauração do Layout

Devido à grande flexibilidade que o software apresenta permitindo que o usuário escolha as janelas que serão apresentadas e as suas posições, utiliza-se o comando para restaurar as configurações padrões. Clique no botão "Layout" e em seguida em "Recriar Gráficos" repita o processo clicando em "Layout" e em "Restaurar Layout". No decorrer do teste são excluídas as janelas que não sejam relevantes.

| 🚵   📄 😅 🚽 -   Ramp 2.02.190 Build 7 | Beta (64 Bits) - CE-6710 (0301018) |                                                                              |                             |               |                       |                       |                                    | -         | - 0      | ×         | (  |
|-------------------------------------|------------------------------------|------------------------------------------------------------------------------|-----------------------------|---------------|-----------------------|-----------------------|------------------------------------|-----------|----------|-----------|----|
| Arquivo Início Exibir Opções Sol    | tware                              |                                                                              |                             |               |                       |                       |                                    |           |          | ^         | ?  |
| Direc<br>Canais N Conexão           | Inserir<br>Nova                    | <ul> <li>Ref Ang Automática</li> <li>Va </li> <li>Separar Nós/Bin</li> </ul> | Reeditar<br>Teste           | Iniciar Parar | Ŭ № de Repetições 0 🗘 | Geração<br>Estática * | j <mark>₩ Ш.</mark><br>Ajustes 6 ↓ | Relatório | Unids    | Layout    |    |
| Hardware                            | Sequênci                           | a                                                                            | Resultados                  |               | Geração               |                       | Opções                             |           |          |           |    |
| Sequências                          | • X Forma de Onda Fasor            | es / Trajetórias / Harmôn                                                    | icas Sincronoscópio Plano Z |               |                       |                       |                                    | <b>₩</b>  |          |           |    |
| 001 Seq001                          | 0 s NO01 - Tensões                 |                                                                              |                             |               |                       |                       |                                    | Recriar   | Restaura | Visualiza | ar |
| ✓ N001                              | AO_V01                             | AO_V02 V AO_V                                                                | 03 V AO_V04                 |               |                       |                       |                                    | Graficos  | Layout   | ·         |    |
| -                                   |                                    |                                                                              |                             |               |                       |                       |                                    |           |          |           |    |

Figura 22

| À   ] 2 2 =   Ramp 2.02.191 (64 Bits) - Cl                                                                                                    | E-6710 (0161117)<br>e         |                             |                                                                              |                      |                  |             |                      |                       |                                         | -         | ō              | ×     |
|----------------------------------------------------------------------------------------------------|-------------------------------|-----------------------------|------------------------------------------------------------------------------|----------------------|------------------|-------------|----------------------|-----------------------|-----------------------------------------|-----------|----------------|-------|
| Config Hrd \$\$ Config GOOSE<br>@ Config Sync \$, Config SV<br>Direc<br>Canais \$ Conexão                                                                                                    | inserir Cópia<br>Excluir Sel. | ) 5.5<br> 5.6 <br> 5.6 <br> | <ul> <li>Ref Ang Automática</li> <li>Va </li> <li>Separar Nós/Bin</li> </ul> | Reeditar<br>Teste    | ão •<br>In<br>In | iciar Parar | N° de Repetições 0 🗘 | Geração<br>Estática • | j≡ <mark>i ‰ ilu.</mark><br>Ajustes 6 ≠ | Relatório | Unids Layout   |       |
| Hardware                                                                                                    |                               | Sequência                   |                                                                              | Resultado            | is               |             | Geração              |                       | Opções                                  |           |                |       |
| Sequências - X                                                                                                    | Forma de Onda                 | Fasores                     | Trajetórias Harmôr                                                           | nicas Sincronoscópio | Plano Z          |             |                      |                       |                                         |           | -              | ×     |
| 001 Seq001 0                                                                                                    | NO01 - Tensões                |                             |                                                                              |                      |                  |             |                      |                       |                                         |           |                |       |
| ✓ NO01                                                                                                    | AO_V01                        | AO                          | _V02 🔽 AO_\                                                                  | /03 📝 AO_V           | 04               |             |                      |                       |                                         |           |                |       |
| ✓ Saídas Analog. DC                                                                                                    |                               | 4.00n ¥ (V                  | ]                                                                            |                      |                  |             |                      |                       |                                         |           |                |       |
| ✓ Saídas Binárias                                                                                                    |                               | 2,00n                       |                                                                              |                      |                  |             |                      |                       |                                         |           |                | 11    |
| ✓ Saídas GOOSE                                                                                                    |                               | 0                           |                                                                              |                      |                  |             |                      |                       |                                         |           |                |       |
| <ul> <li>Tempo e Avanco</li> </ul>                                                                                                    |                               | -2,00n                      |                                                                              |                      |                  |             |                      |                       |                                         |           |                |       |
|                                                                                                    |                               | -4,00n                      |                                                                              |                      |                  |             |                      |                       |                                         |           | t[s]           |       |
|                                                                                                    |                               | 0                           | 1,00                                                                         | 2,00 3,00            | 4.00             | 5,00        | 6.00                 | 7,00                  | 8,00                                    | 9,00      | 10,00          |       |
|                                                                                                    | NO01 - Correntes              | ✓ A0<br>4.00n 14<br>4.00n   | _102 💟 AO_1                                                                  | 03 🔽 AO_I            | 14 💟 A(          | D_105       | AO_106               |                       |                                         |           |                |       |
|                                                                                                    | p                             | 2,00n                       |                                                                              |                      |                  |             |                      |                       |                                         |           |                |       |
|                                                                                                    | *  *  ==  *  * <b>‡</b>       | 00-                         |                                                                              |                      |                  |             |                      |                       |                                         |           |                | 8     |
|                                                                                                    |                               | 0 0                         |                                                                              |                      |                  |             |                      |                       |                                         |           |                |       |
|                                                                                                    | 1                             | 4                           |                                                                              |                      |                  |             |                      |                       |                                         |           | Þ              |       |
| Avaliações                                                                                                    |                               |                             |                                                                              |                      |                  |             |                      |                       |                                         |           | Ą              | ×     |
| Complexity of the second second secon | Início                        | Fim                         | Tnominal Tdes<br>0 s                                                         | os Os                | Treal T<br>0 s   | 0 s         |                      |                       |                                         |           | Nível<br>Rampa | Calc. |
| Avaliações Relat TimeStamp GOOSE                                                                                                    |                               |                             |                                                                              |                      |                  |             |                      |                       |                                         |           |                |       |
| Lista de Erros Status Proteção                                                                                                    |                               |                             |                                                                              |                      |                  |             |                      |                       |                                         |           |                |       |
| 🍫 ON Line Novo                                                                                                    |                               |                             | Fonte A                                                                      | Aux: 110,00 V Aqueci | mento: 0%        |             |                      |                       |                                         |           |                |       |
|                                                                                                    |                               |                             |                                                                              | Figura               | 23               |             |                      |                       |                                         |           |                |       |

A seguir é mostrada a estrutura padrão após os comandos anteriores.

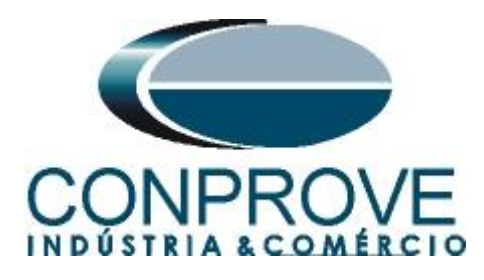

### 8. Estrutura do teste para a função 81R

Clique no botão *"Inserir Nova"* até criar duas sequências de teste. Clique na opção *"NO01"* e desloque a janela para direita facilitando a visualização.

| 🐊   🥁 🛃 =   Ramp 2.02.191 (64 Bits) - CE-6710 (0161117)<br>Arquivo Início Exibir Opcões Software                                                                                                    |                                                                                                    | - 0 ×<br>^ (?           |
|----------------------------------------------------------------------------------------------------|----------------------------------------------------------------------------------------------------|-------------------------|
| Config Hrd the Config GOOSE<br>Direc & Config Sync S., Config SV<br>Canais the Conexão<br>Canais the Conexão<br>C | Image: Second price       Image: Second price       Image: Second price | Unids Layout            |
| Sequencia                                                                                                    | Kesultadus     Geração     Opções     Sincronoscónio     Plano 7                                                                                                    | - X                     |
| 01         Seq001         0.s         002         Seq002         0.s           V         N001         V         Saides Analog. DC         V                                                                                                    | N001-Tensões           ☑ A0_V01           ☑ A0_V01           ☑ A0_V02           ☑ A0_V03           ☑ A0_V04                                                                                                    |                         |
| ✓ Saídas Binárias                                                                                                    | 2,00n                                                                                                    |                         |
| ▼ Saidas GOOSE                                                                                                    |                                                                                                    |                         |
| ✓ Tempo e Avanço                                                                                                    | -2.00n                                                                                                    |                         |
|                                                                                                    | N001 - Corretes         IV         A0_02         IV         A0_03         IV         A0_04         IV         A0_05           IV         A0_06         IV         A0_02         IV         A0_03         IV         A0_05           IV         A0_06         IV         A0_05         IV         A0_05         IV         A0_05           IV         A0_06         IV         IV         IV         IV         IV         IV           IV         A0_06         IV         IV         IV         IV         IV         IV                                                                                                    |                         |
| Availações                                                                                                    | Tdamini Trand Tdamin State                                                                                                    |                         |
| B         Image: state state                                                                                                    | Ossibility         Ossibility         Ossibility <thossibility< th="">         Ossibility         Ossibili</thossibility<>                                                                                                    | Nível<br>Rampa<br>Calc. |
| Lista de Erros Status Proteção                                                                                                    |                                                                                                    |                         |
| 🚱 ON Line Novo Fonte Aux: 110                                                                                                    | 0,00 V Aquecimento: 0%                                                                                                    |                         |
|                                                                                                    |                                                                                                    |                         |

Figura 24

# 8.1 Tela Principal 81R-1

Na primeira sequência configura-se uma situação para verificar o primeiro elemento cujo ajuste está em -1,00Hz/s e 1,0s. No lugar de *"Seq 001"* escreva *"81R-1"* em seguida clique no botão em destaque da figura a seguir.

| / | Sequênc | ias        |               |     |        |            |               |     | • | × |
|---|---------|------------|---------------|-----|--------|------------|---------------|-----|---|---|
|   | 001     | 81R-1      |               | 0 s | 002    | Seq002     |               | 0 s |   |   |
| ^ | Canais  | /Definição |               |     | Canais | /Definição |               |     | 1 | 1 |
|   | Ponto   | Canal      | Definições    |     | Ponto  | Canal      | Definições    |     |   |   |
|   | Va      | AO_V01     | Módulos       |     | Va     | AO_V01     | Módulos       |     |   |   |
|   | Vb      | AO_V02     | tIncr 0,500 s |     | Vb     | AO_V02     | tIncr 0,500 s |     |   |   |
|   | Vc      | AO_V03     |               |     | Vc     | AO_V03     |               |     |   |   |
|   | la      | AO_I01     |               |     | la     | AO_I01     |               |     |   |   |
|   | lb      | AO_102     |               |     | lb     | AO_102     |               |     |   |   |
|   | lc      | AO_103     |               |     | lc     | AO_103     |               |     |   |   |
| ē | UD01    | AO_V04     |               |     | UD01   | AO_V04     |               |     |   |   |
| Z | UD02    | AO_104     | ]             |     | UD02   | AO_104     |               |     |   |   |
|   | UD03    | AO_105     |               |     | UD03   | AO_105     |               |     |   | 1 |
|   | UD04    | AO_106     |               |     | UD04   | AO_106     |               |     |   |   |
|   |         |            |               |     |        |            |               |     |   |   |
|   |         |            |               |     |        |            |               |     |   |   |
|   |         |            |               |     |        |            |               |     |   |   |
|   |         |            |               |     | -      |            |               |     |   |   |

Figura 25

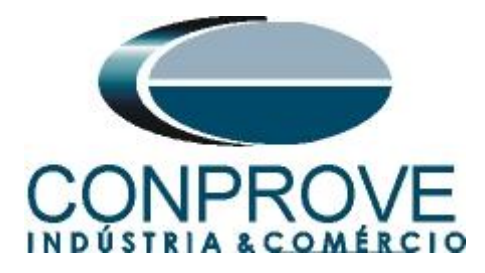

### 8.2 Tela para incrementação 81R-1

Nesta tela no campo "*Tipo de Rampa*" escolha a opção "*dF/dt*" em seguida selecione a opção "*Pulsada*". Para valores de tensões, sejam iniciais ou de reset, utilize a tensão nominal de 66,40V trifásico equilibrado ABC e frequência 60,0Hz. Para variação de frequência inicial utilize -0,76Hz/s e para final -1,24Hz/s com um passo de -80mHz/s. No campo "*Tempo de Geração a Cada Incr.*" o usuário deve configurar um tempo sempre maior do que o tempo de atuação. Nesse caso foi escolhido um tempo de 1,5 segundos. O "*Tempo Reset*" foi ajustado como 0,25 segundos.

| lampa     |             |         |         |           |          |            |               |            |            |          |            |                       |                |             |             |          |
|-----------|-------------|---------|---------|-----------|----------|------------|---------------|------------|------------|----------|------------|-----------------------|----------------|-------------|-------------|----------|
| Tipo de l | Rampa       |         |         | 🔿 Direta  |          |            |               |            |            |          |            |                       | Tempo de       | e Geração a | Cada Incr.: | 1,50 s   |
| dF/dt     |             |         | $\sim$  | 🗿 Pulsada |          |            |               |            |            | _        |            |                       |                | Te          | mpo Reset:  | 250,0 m  |
| Valores I | Iniciais    |         |         |           | Lir      | nites e Ir | ncrementaçõe: | 3          |            |          |            | Reset                 |                |             |             |          |
| Canais    | s/Definição |         |         |           |          |            | Início        | Limite     | Incr.      | N Passos | Tempo      | Canais                | /Definição     |             | Direto      |          |
| Ponto     | Canal       | Mod.    | Ana.    | Frea.     | <b>v</b> | Va         | -0,760 Hz/s   | -1,24 Hz/s | -80,00 mHz | 15,00    | 12,50 s    | Ponto                 | Canal          | Mod.        | Ang.        | Frea.    |
| Va        | AO V01      | 66,40 V | 0 °     | 60,00 Hz  | <b>v</b> | Vb         | -0,760 Hz/s   | -1,24 Hz/s | -80,00 mHz | 15,00    | 12,50 s    | Va                    | AO V01         | 66,40 V     | 0°          | 60,00 Hz |
| Vb        | AO_V02      | 66,40 V | -120,0  | 60,00 Hz  | 1        | Vc         | -0,760 Hz/s   | -1,24 Hz/s | -80,00 mHz | 15,00    | 12,50 s    | Vb                    | AO_V02         | 66,40 V     | -120,0 °    | 60,00 Hz |
| Vc        | AO_V03      | 66,40 V | 120,0 ° | 60,00 Hz  |          | la         |               |            |            |          |            | Vc                    | AO_V03         | 66,40 V     | 120,0 °     | 60,00 H  |
| la        | AO_101      | 0 A     | 0°      | 60,00 Hz  |          | lb         |               |            |            |          |            | la                    | AO_101         | 0 A         | 0°          | 60,00 H  |
| lb        | AO_102      | 0 A     | 0°      | 60,00 Hz  |          | lc         |               |            |            |          |            | lb                    | AO_102         | 0 A         | 0°          | 60,00 H  |
| lc        | AO_103      | 0 A     | 0°      | 60,00 Hz  |          | UD01       |               |            |            |          |            | lc                    | AO_103         | 0 A         | 0°          | 60,00 H; |
| UD01      | AO_V04      | 0 V     | 0°      | 60,00 Hz  |          | UD02       |               |            |            |          |            | UD01                  | AO_V04         | 0 V         | 0 °         | 60,00 H  |
| UD02      | AO_104      | 0 A     | 0°      | 60,00 Hz  |          | UD03       |               |            |            |          |            | UD02                  | AO_104         | 0 A         | 0°          | 60,00 H; |
| UD03      | AO 105      | 0 A     | 0°      | 60,00 Hz  |          | UD04       |               |            |            |          |            | UD03                  | AO 105         | 0 A         | 0°          | 60,00 H; |
| UD04      | AO 106      | 0 A     | 0 °     | 60,00 Hz  |          |            |               |            |            |          |            | UD04                  | AO 106         | 0 A         | 0°          | 60,00 H  |
| Saídas E  | Binárias    |         |         |           |          | rídas GC   | DOSE          |            |            |          |            |                       |                |             |             |          |
| Car       | nal I       | ncr. F  | Reset   |           |          | Cana       | al Inc        | r. Re      | set        |          |            |                       |                |             |             |          |
| BOO       | 01          |         |         |           |          |            |               |            |            |          |            |                       |                | Г           | TŤ          |          |
| BOC       | 02          |         |         |           |          |            |               |            |            |          |            |                       | Incr. I        |             |             |          |
| BOO       | 03          |         |         |           |          |            |               |            |            |          |            |                       |                |             | Limit       | e        |
| BOC       | 05          |         |         |           |          |            |               |            |            |          | Valor Inic | cial                  |                |             |             |          |
| BOC       | 00          |         |         |           |          |            |               |            |            |          |            |                       | - <del>-</del> |             | <b>.</b>    |          |
| BOU       | 00          |         |         |           |          |            |               |            |            |          |            | Tempo de<br>Geração a | e lempol<br>a  | Reset       |             |          |
| BOC       | 00          |         |         |           |          |            |               |            |            |          |            | Cada Incr             |                |             |             |          |
| BOU       | 08          |         |         |           |          |            |               |            |            |          |            |                       | r              | OK          |             | Cancelar |
|           |             |         |         |           |          |            |               |            |            |          |            |                       |                | UK          |             |          |

Figura 26

# 8.3 Tela principal 81R-2

Na segunda sequência configura-se uma situação para verificar o segundo elemento cujo ajuste está em 1,00Hz/s e 1,0s. No lugar de "Seq 002" escreva "81R-2". Em seguida clique no botão em destaque da figura a seguir.

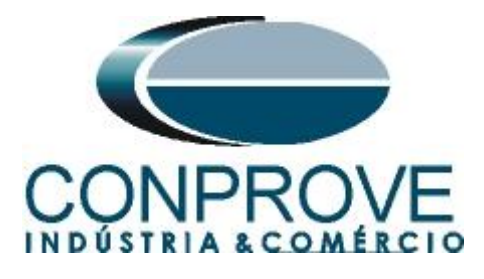

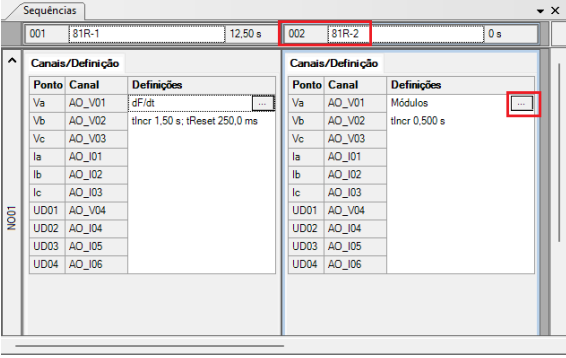

Figura 27

### 8.4 Tela para incrementação 81R-2

Nesta tela no campo "*Tipo de Rampa*" escolha a opção "*dF/dt*" em seguida selecione a opção "*Pulsada*". Para valores de tensões, sejam iniciais ou de reset, utilize a tensão nominal de 66,40V trifásico equilibrado ABC e frequência 60,0Hz. Para variação de frequência inicial utilize 0,76Hz/s e para final 1,24Hz/s com um passo de 80mHz/s. No campo "*Tempo de Geração a Cada Incr*." o usuário deve configurar um tempo sempre maior do que o tempo de atuação. Nesse caso foi escolhido um tempo de 1,5 segundos. O "*Tempo Reset*" foi ajustado como 0,25 segundos.

| ìno de                                          |                                                                 |          |          |           |     |                         |            |           |            |          |           |                                       |                 |           |             |          |
|-------------------------------------------------|-----------------------------------------------------------------|----------|----------|-----------|-----|-------------------------|------------|-----------|------------|----------|-----------|---------------------------------------|-----------------|-----------|-------------|----------|
| po de                                           | Rampa                                                           |          |          | 🔿 Direta  |     |                         |            |           |            |          |           |                                       | Tempo de        | Geração a | Cada Incr.: | 1,50 s   |
| dF/dt                                           |                                                                 |          | $\sim$   | 🗿 Pulsada |     |                         |            |           |            |          |           |                                       |                 | Te        | mpo Reset:  | 250,0 ms |
| /alores                                         | Iniciais                                                        |          |          |           | Lim | ites e In               | rementaçõe | 8         |            | 1        |           | Reset                                 |                 |           |             |          |
| Canai                                           | s/Definição                                                     | <b>b</b> |          |           |     |                         | Início     | Limite    | Incr.      | N Passos | Tempo     | Canais                                | /Definição      |           | Direto      |          |
| Ponte                                           | Canal                                                           | Mod.     | Ang.     | Freq.     | 1   | Va                      | 0,760 Hz/s | 1,24 Hz/s | 80,00 mHz/ | 15,00    | 12,50 s   | Ponto                                 | Canal           | Mod.      | Ang.        | Freg.    |
| Va                                              | AO V01                                                          | 66.40 V  | 0°       | 60.00 Hz  | 1   | Vb                      | 0,760 Hz/s | 1,24 Hz/s | 80,00 mHz/ | 15,00    | 12,50 s   | Va                                    | AO V01          | 66.40 V   | 0°          | 60.00 Hz |
| vb.                                             | AQ_V02                                                          | 66 40 V  | -120.0 ° | 60.00 Hz  | 1   | Vc                      | 0,760 Hz/s | 1,24 Hz/s | 80,00 mHz/ | 15,00    | 12,50 s   | Vb                                    | AO VO2          | 66 40 V   | -120.0 °    | 60.00 Hz |
| /c                                              | AO V03                                                          | 66.40 V  | 120.0 °  | 60.00 Hz  |     | la                      |            |           |            |          |           | Vc                                    | AO V03          | 66.40 V   | 120.0 °     | 60.00 Hz |
| а                                               | AO 101                                                          | 0 A      | 0 °      | 60.00 Hz  |     | lb                      |            |           |            |          |           | la                                    | AO 101          | 0 A       | 0 °         | 60.00 Hz |
| b                                               | AO 102                                                          | 0.A      | 0°       | 60.00 Hz  |     | lc                      |            |           |            |          |           | lb                                    | AO 102          | 0.A       | 0.          | 60.00 Hz |
| с                                               | AO 103                                                          | 0.A      | 0°       | 60.00 Hz  |     | UD01                    |            |           |            |          |           |                                       | AO 103          | 0.A       | 0.          | 60.00 Hz |
| -<br>JD01                                       | AO V04                                                          | 0 V      | 0.       | 60.00 Hz  |     | UD02                    |            |           |            |          |           | UD01                                  | AO V04          | 0 V       | 0.          | 60.00 Hz |
| JD02                                            | AO 104                                                          | 0.4      | 0.0      | 60.00 Hz  |     | UD03                    |            |           |            |          |           | UD02                                  | AO 104          | 0.4       | 0.0         | 60.00 Hz |
| JD03                                            | AO 105                                                          | 0.4      | 0.0      | 60.00 Hz  |     | UD04                    |            |           |            |          |           | UD03                                  | AO 105          | 0.4       | 0.0         | 60.00 Hz |
|                                                 | AO 106                                                          | 0.4      | 0.0      | 60.00 Hz  |     |                         |            |           |            |          |           | 1004                                  | AO 106          | 0.4       | 0.0         | 60.00 Hz |
|                                                 |                                                                 |          |          |           |     |                         |            |           |            |          |           |                                       |                 |           |             |          |
| - (                                             | Produktor                                                       |          |          |           |     |                         |            |           |            |          |           |                                       |                 |           |             |          |
| aídas                                           | Binárias                                                        | Incr F   | eset     |           | Sa  | idas GO                 | DSE        | T Res     | cet .      |          |           |                                       |                 |           |             |          |
| aídas<br>Ca                                     | Binárias<br><b>nal</b><br>01                                    | Incr. F  | leset    |           | Sa  | ídas GO<br><b>Canal</b> | DSE Inc    | r. Re:    | set        |          |           |                                       |                 |           |             |          |
| aídas<br>Ca<br>BO                               | Binárias<br>nal<br>01<br>02                                     | Incr. F  | leset    |           | Sa  | idas GO<br><b>Canal</b> | DSE Inc    | ar. Re:   | set        |          |           |                                       | Incr. Ť         | [         | Ī           |          |
| aídas<br>Ca<br>BO<br>BO                         | Binárias<br>nal<br>01<br>02<br>03                               | Incr. F  | leset    |           | Sa  | idas GO<br>Canal        | DSE Inc    | r. Res    | set        |          |           |                                       | Incr. ‡         |           | , imit      | e        |
| aídas<br>Ca<br>BO<br>BO<br>BO                   | Binárias<br>nal<br>01<br>02<br>03<br>04                         | Incr. F  | leset    |           | Sa  | idas GO<br>Canal        | DSE Inc    | x. Re:    | set        |          | Valor Ini |                                       | Incr. ‡         | [         | Limit       | e        |
| aídas<br>Ca<br>BO<br>BO<br>BO<br>BO             | Binárias<br>nal<br>01<br>02<br>03<br>04<br>05                   | Incr. F  | leset    |           | Sa  | idas GO<br>Canal        | DSE Inc    | x. Re:    | set        |          | Valor Ini | cial                                  | Incr. 1         | 7[        | Limit       | e        |
| aídas<br>Ca<br>BO<br>BO<br>BO<br>BO<br>BO<br>BO | Binárias<br>nal<br>01<br>02<br>03<br>04<br>05<br>06             | Incr. F  | leset    |           | Sa  | idas GO<br>Canal        | DSE Inc    | r. Re:    | set        |          | Valor Ini |                                       |                 |           | Limit       | e        |
| aídas<br>Ca<br>BO<br>BO<br>BO<br>BO<br>BO<br>BO | Binárias<br>nal<br>01<br>02<br>03<br>04<br>05<br>06<br>07       | Incr. F  | leset    |           | Sa  | idas GO                 | DSE Inc    | я. Re:    | set        |          | Valor Ini | cial Tempo de<br>Geração a            | Incr. ‡         | Pieset    | Limit       | e        |
| aídas Ca BO BO BO BO BO BO BO BO BO BO BO BO BO | Binárias<br>nal<br>01<br>02<br>03<br>04<br>05<br>06<br>07<br>08 | Incr. F  | leset    |           | Sa  | idas GO<br>Canal        | DSE Inc    | r. Re:    | et         |          | Valor In  | cial Tempo de<br>Geração<br>Cada Incr | Incr. [<br>kent | Preset    | Limit       | e        |

Figura 28

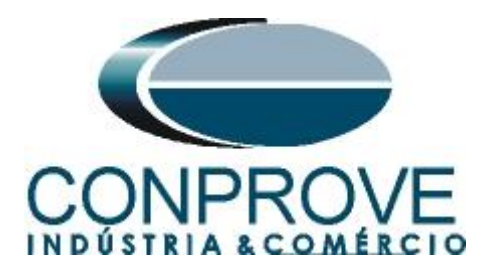

### 8.5 Avaliação dos pick-ups

Clicando no campo "*Rampa*", como demonstra a próxima figura, podem-se configurar duas avaliações de pick-up da seguinte forma.

| 3     | )   ( | 0 🗳                  | 🛃 👳   Ran                                                   | mp 2.02.191 (64 Bits)                             | - CE-6710 (0    | 161117)                                |                                      |                                       |                           |                |                                 |                    |                            |                               |                                     | -            | o ×                    | • |
|-------|-------|----------------------|-------------------------------------------------------------|---------------------------------------------------|-----------------|----------------------------------------|--------------------------------------|---------------------------------------|---------------------------|----------------|---------------------------------|--------------------|----------------------------|-------------------------------|-------------------------------------|--------------|------------------------|---|
| -     | Direc | vo                   | nicio Ex<br>Config Hrd<br>Config Sync<br>Conexão<br>Hardwar | ibir Opçoes Sof<br>Sconfig GOOSE<br>5., Config SV | Inserir<br>Nova | Inserir Có<br>Excluir Se<br>Excluir To | ipia 🚺 🛃<br>I. 🔚 🐻<br>das<br>Sequênc | Ref Ang Auton<br>Va<br>Separar Nós/Bi | nática<br>Reedit<br>Teste | Em E<br>Exclui | dição<br>Teste<br>Todos<br>idos | Iniciar Parar      | び № de Repetiçã<br>Geração | jes 0 🛟 Geração<br>Estática • | Justes 6 ♣<br>Ajustes 6 ♣<br>Opções | Relatório Ur | Dids Layout            | 9 |
| L     | /Se   | equênc               | ias                                                         |                                                   |                 |                                        |                                      |                                       |                           | x For          | na de Onda                      | Fasores Trajetó    | rias Harmônicas            | Sincronoscópio                | Plano Z                             |              | • ×                    | : |
|       | 0     | 001                  | 81R-1                                                       |                                                   | 12,50 s         | 002                                    | 81R-2                                |                                       | 12,50 s                   | NO01           | Tensões                         |                    |                            |                               |                                     |              |                        |   |
| Ē     | ~ (   | Canais               | /Definicão                                                  |                                                   |                 | Canai                                  | s/Definicão                          |                                       |                           | . 🔍 AI         | 0_V01                           | AO_V02             | V AO_V03                   | AO_V04                        |                                     |              |                        |   |
| L     | L.    | Ponto                | Canal                                                       | Definições                                        |                 | Ponto                                  | Canal                                | Definições                            |                           |                |                                 | 100.0 001          |                            | 002                           |                                     |              |                        |   |
| L     |       | Va                   | AO_V01                                                      | dF/dt                                             |                 | Va                                     | AO_V01                               | dF/dt                                 |                           |                |                                 | 100,0 V M          |                            |                               |                                     |              |                        | 1 |
| L     |       | Vb                   | AO_V02                                                      | tincr 1,50 s; tReset                              | 250,0 ms        | Vb                                     | AO_V02                               | tincr 1,50 s; tReset 2                | 50,0 ms                   |                |                                 | 0                  |                            |                               |                                     |              |                        |   |
| L     |       | Vc                   | AO_V03                                                      | -                                                 |                 | Vc                                     | AO_V03                               | -                                     |                           |                |                                 | 100.0              |                            |                               |                                     |              |                        |   |
| L     |       | lb                   | AO 102                                                      | -                                                 |                 | lb                                     | AO 102                               | -                                     |                           |                |                                 | 100,0              |                            |                               |                                     |              | t [s]                  |   |
| L     |       | lc                   | AO_103                                                      | -                                                 |                 | lc                                     | AO_103                               | -                                     |                           |                |                                 | 0                  |                            | 10,00                         | 2                                   | 0,00         |                        |   |
| NOTE: | ION   | UD01<br>UD02<br>UD03 | AO_V04<br>AO_I04<br>AO_I05                                  | -                                                 |                 | UD01<br>UD02<br>UD03                   | AO_V04<br>AO_I04<br>AO_I05           | -                                     |                           | NO01           | Correntes<br>D_I01<br>D_I06     | ☑ AD_102           | V AD_103                   | ☑ AO_104                      | ☑ AO_105                            |              |                        |   |
| L     | Ľ     | UD04                 | AO_106                                                      |                                                   |                 | UD04                                   | AO_106                               |                                       |                           |                |                                 | 4.00n 001          |                            |                               |                                     |              |                        |   |
| l     |       |                      |                                                             |                                                   |                 |                                        |                                      |                                       |                           | •  •  +•       | *#F <b>=</b>                    | 0 0                |                            |                               |                                     |              | _ 8                    | 6 |
| Ľ     | -     |                      |                                                             |                                                   |                 | -                                      |                                      |                                       |                           |                |                                 | 4                  |                            |                               |                                     |              | Þ                      |   |
| A     | valia | sções                |                                                             |                                                   |                 |                                        |                                      |                                       |                           |                |                                 |                    |                            |                               |                                     |              | <b>4</b> >             | < |
| Comp  | 5     | +                    | Nome<br>Aval. 1                                             | Ignorar antes                                     | Iníci           | o                                      | Fim                                  | Tnominal<br>0 s                       | Tdesvio-<br>0 s           | Tdesvio+<br>0  | Treal                           | Tdesvio<br>0 s 0 s | Status<br>                 |                               |                                     |              | vível<br>impa<br>Calc. |   |
| -     |       | *    <sup>2</sup>    | -                                                           |                                                   |                 |                                        |                                      |                                       |                           |                |                                 |                    |                            |                               |                                     |              | - 2                    |   |
|       | Avali | iações<br>ta de Er   | Relat Tir                                                   | nestamp GOOSE                                     |                 |                                        |                                      |                                       |                           |                |                                 |                    |                            |                               |                                     |              |                        |   |
| C     | f     | ON Lir               | ie Stat                                                     | Novo                                              |                 |                                        |                                      |                                       | Fonte Aux: 11             | 0,00 V Aque    | cimento:                        | 0%                 |                            |                               |                                     |              |                        |   |

Figura 29

No lugar de "Aval.1" escreva "81R-1\_pkp", em Rampa selecione "81R-1 > NO01" para "Condição" ajuste "B101 ( $\uparrow$ )", para "Tipo" escolha "dFdt", para "Saída" ajuste "Va", no campo "Valor Nom" configure -1,00Hz/s e nos campos relativos aos desvios ajuste 80mHz/.

| Avaliações     |           |             |              |          |        |              |                |             |             |            |              |        |
|----------------|-----------|-------------|--------------|----------|--------|--------------|----------------|-------------|-------------|------------|--------------|--------|
| 🖞 🛨 👝 🛛        |           | Nome        | Rampa        | Condição | Тіро   | Saída        | Valor Nom      | Desvio -    | Desvio+     | Valor Real | Desvio Total | Status |
| <u>ਹ</u> _ ਵ   | š d       | 81R-1_pkp   | 81R-1 - NO01 | BI01 (†) | dFdt 💌 | Va           | -1,00 Hz/s     | 80,00 mHz/s | 80,00 mHz/s | 0 Hz/s     | 0 Hz/s       |        |
| . 🕆 💾          | Z B       |             |              |          |        |              |                |             |             |            | · · · · · ·  |        |
| 응 🗕 🕈 📔        |           |             |              |          |        |              |                |             |             |            |              |        |
| Avaliações     | Relat Tir | neStamp GOC | DSE          |          |        |              |                |             |             |            |              |        |
| Lista de Erros | State     | us Proteção |              |          |        |              |                |             |             |            |              |        |
| 🔸 ON Line      |           | Novo        |              |          |        | Fonte Aux: 1 | 10,00 V Aqueci | imento: 0%  |             |            |              |        |
|                |           |             |              |          | F      | iauro 30     |                |             |             |            |              |        |

Figura 30

Clicando no ícone "+" da figura anterior inserem-se mais três avaliações. A configuração deve ser feita de maneira similar a primeira avaliação com mudanças nas binárias de atuação e valores dos pick-ups.

| Ava       | iações | ;     |       |       |            |              |          |      |   |              |                |             |             |            |              |        |
|-----------|--------|-------|-------|-------|------------|--------------|----------|------|---|--------------|----------------|-------------|-------------|------------|--------------|--------|
| ď         | +      | •     | -     | æ     | Nome       | Rampa        | Condição | Тіро |   | Saída        | Valor Nom      | Desvio -    | Desvio+     | Valor Real | Desvio Total | Status |
| ő         | -      | đ     | ,š    | Ē     | 81R-1_pkp  | 81R-1 - NO01 | BI01 (↑) | dFdt | • | Va           | -1,00 Hz/s     | 80,00 mHz/s | 80,00 mHz/s | 0 Hz/s     | 0 Hz/s       |        |
| ÷         | Ŷ      | -Le   | 2     | Ra    | 81R-2_pkp  | 81R-2 - NO01 | BI03 (1) | dFdt | • | Va           | 1,00 Hz/s      | 80,00 mHz/s | 80,00 mHz/s | 0 Hz/s     | 0 Hz/s       |        |
| žcilo     | +      |       |       |       |            |              |          |      |   |              |                |             |             |            |              |        |
| Av        | aliaçõ | es    | Relat | Tim   | eStamp GOO | SE           |          |      |   |              |                |             |             |            |              |        |
| L         | sta de | Erros | 5     | Statu | s Proteção |              |          |      |   |              |                |             |             |            |              |        |
| <b>*;</b> | ON     | Line  |       |       | Novo       |              |          |      |   | Fonte Aux: 1 | 10,00 V Aqueci | imento: 0%  |             |            |              |        |
|           |        |       |       |       |            |              |          |      | F | igura 31     |                |             |             |            |              |        |

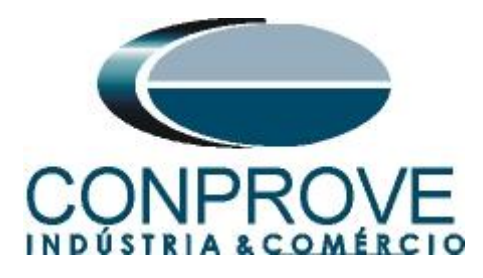

# 8.6 Ajustando gráficos

Efetue um duplo clique na opção *"Forma de Onda"* e maximize a tela para escolher os sinais relevantes e inserir marcações para análise do tempo.

| 2  | l   []<br>.rquiv     | کے<br>۱ ہ      | início Exi                           | np 2.02.191 (64 Bits)<br>ibir Opções Sofi  | - CE-6710 (01<br>tware | 161117)                                          |                                           |              |                   |                                  |                  |             |               |                       |                                     | -         | - 0      | ×<br>^ (? |
|----|----------------------|----------------|--------------------------------------|--------------------------------------------|------------------------|--------------------------------------------------|-------------------------------------------|--------------|-------------------|----------------------------------|------------------|-------------|---------------|-----------------------|-------------------------------------|-----------|----------|-----------|
|    | E<br>Direc<br>Canais | ()<br>()<br>() | Config Hrd<br>Config Sync<br>Conexão | So Config GOOSE<br><sub>50</sub> Config SV | Inserir<br>Nova        | Inserir Cópia [<br>Excluir Sel.<br>Excluir Todas | Ref Ang A<br>Ref Ang A<br>Va<br>Separar N | os/Bin       | Reeditar<br>Teste | <b>lição ▼</b><br>Teste<br>Todos | Iniciar Parar    | Ŭ Nº de Re  | petições 0 🗘  | Geração<br>Estática • | j≡ <mark>₩ Ш.</mark><br>Ajustes 6 ₽ | Relatório | Unids La | iyout     |
| _  | _                    |                | Hardwar                              | e                                          |                        | Sec                                              | uência                                    |              | Resulta           | dos                              |                  | Gera        | ção           |                       | Opções                              |           |          |           |
|    | Sec                  | quênc          | ias                                  |                                            |                        | 1                                                |                                           |              | • X Form          | na de Onda                       | asores / Trajetó | orias Harmô | nicas Sincror | noscópio 🛛            | Plano Z                             |           |          | • ×       |
|    | 0                    | 01             | 81R-1                                |                                            | 12,50 s                | 002 81R-2                                        |                                           | 12,50 s      | NO01 -            | Tensões                          |                  |             |               |                       |                                     |           |          |           |
| E  | ۰ c                  | anais          | /Definição                           |                                            |                        | Canais/Defini                                    | ção                                       |              | AC                | _V01                             | AO_V02           | V AO_       | V03           | AO_V04                |                                     |           |          |           |
| L  |                      | onto           | Canal                                | Definições                                 |                        | Ponto Canal                                      | Definicões                                |              |                   | 100                              | 001              |             |               | 002                   |                                     |           |          | 1 III     |
| L  | N                    | /a             | AO_V01                               | dF/dt                                      | ]                      | Va AO_V0                                         | 1 dF/dt                                   |              |                   | 100                              | V.V              |             |               |                       |                                     |           |          | i   '     |
| L  | N                    | Љ              | AO_V02                               | tincr 1,50 s; tReset                       | 250,0 ms               | Vb AO_V0                                         | 2 tincr 1,50 s; tRe                       | set 250,0 ms |                   |                                  | 0                |             |               |                       |                                     |           |          |           |
| L  | N                    | /c             | AO_V03                               |                                            |                        | Vc AO_V0                                         | 3                                         |              |                   |                                  |                  |             |               |                       |                                     |           |          |           |
| L  | k                    | в              | AO_I01                               |                                            |                        | la AO_I01                                        |                                           |              |                   | -100                             | ).0              |             |               |                       |                                     |           | 4.1-1    |           |
| L  |                      | Ь              | AO_102                               |                                            |                        | Ib AO_102                                        |                                           |              |                   |                                  | 0                |             | 10.00         |                       |                                     | 20.00     | t įs     | 1         |
| L  |                      | C              | AO_103                               | _                                          |                        | Ic AO_103                                        |                                           |              |                   |                                  | <u> </u>         |             |               |                       |                                     |           |          |           |
| ġ  |                      | JD01           | AO_V04                               | -                                          |                        | UD01 AO_V0                                       | 4                                         |              | NO01 -            | Correntes                        |                  |             |               |                       |                                     |           |          |           |
| Ľ  | 1                    | JD02           | AO_104                               | -                                          |                        | UD02 AO_104                                      | •                                         |              | AC                | _101                             | AO_102           | V A0_       | 103 💽         | AO_104                | V_0A 💟                              | 15        |          |           |
| L  | Н                    | 1003           | AO_105                               | -                                          |                        | UD03 A0_10                                       |                                           |              | 🗹 🔍 AC            | _106                             |                  |             |               |                       |                                     |           |          |           |
| L  |                      | 1004           | AO_106                               |                                            |                        | 0004 A0_100                                      |                                           |              |                   | 4.00                             | 00.001           |             |               |                       |                                     |           |          |           |
| L  |                      |                |                                      |                                            |                        |                                                  |                                           |              | L. Contra         |                                  |                  |             |               |                       |                                     | 1         |          |           |
| L  |                      |                |                                      |                                            |                        |                                                  |                                           |              |                   | 18 E (                           |                  |             |               |                       |                                     |           |          | . 8       |
| L  |                      |                |                                      |                                            |                        |                                                  |                                           |              |                   |                                  |                  |             |               |                       |                                     |           |          |           |
|    |                      |                |                                      |                                            |                        | -                                                |                                           |              |                   |                                  | 4                |             |               |                       |                                     |           |          | •         |
| Α  | valiaç               | őes            |                                      |                                            |                        |                                                  |                                           |              |                   |                                  |                  |             |               |                       |                                     |           |          | ų×        |
| Ę  | 1                    |                |                                      | Nome                                       | Rampa                  | Condição                                         | Тіро                                      | Saída        | Valor Nom         | Desvio -                         | Desvio+          | Valor Real  | Desvio Total  | Status                |                                     |           |          | ن         |
| ć  |                      |                |                                      | 81R-1_pkp 81R-                             | 1 - NO01               | BI01 (↑)                                         | dFdt 👻                                    | Va           | -1,00 Hz/s        | 80,00 mHz/s                      | 80,00 mHz/s      | 0 Hz/s      | 0 Hz/s        |                       |                                     |           |          | C I       |
| 3  |                      | Ē              | -   ×                                | 81R-2_pkp 81R-                             | 2 - NO01               | BI03 (↑)                                         | dFdt 👻                                    | Va           | 1,00 Hz/s         | 80,00 mHz/s                      | 80,00 mHz/s      | 0 Hz/s      | 0 Hz/s        |                       |                                     |           |          |           |
| 12 | Avalia               | ()             | Relat Tir                            | neStamp GOOSE                              |                        |                                                  |                                           |              |                   |                                  |                  |             |               |                       |                                     |           |          |           |
|    | Lieta                | de Fr          | ros Stati                            | us Proteção                                |                        |                                                  |                                           |              |                   |                                  |                  |             |               |                       |                                     |           |          |           |
|    | cista                | NUL in         |                                      | Neve                                       |                        |                                                  |                                           | Eanto Au     | 110.00 V Agus     | cimento: 0%                      |                  |             |               |                       |                                     |           |          |           |
| Ľ  | 7                    | 214 LIF        |                                      | 14040                                      |                        |                                                  |                                           | ronte Au     | Aque              |                                  |                  |             |               |                       |                                     |           |          |           |

Figura 32

Forma de Onda Ō X NO01 - Tensõ ☑ AO\_V0. AO\_V03 AO\_V04 Altura dos Gráficos (Todos 100.0 001 Exibi Mostrar Grfs. Analógicos ۶. ~ ~ Mostrar Grfs. Digitais Matriz de Sinais.. Configurações . 🗹 🛛 Forma de Onda -100.0 Marcações / Comentários RMS x t . Ângulo x t 20,00 Exportar Freq. x t NO01 - Correntes dF/dt x t V AO\_103 V AO\_102 ☑ AO\_I04 V AO\_105 V AO\_106 Fasores 4,00n 001. 002 Trajetórias Harm. e Interarm 2.00n Sincronoscópio -2,00r -4,00n t[s] 10.00 20.00 Saidas An. DC AO\_mAdc01 4.00n 001 2.00n [Vdc]; [mAdc] 002 2,00n -2 00r -4.00n [s] 10,00 20,00 \*||\* |\*\*| \*||\* ≢ 0 0 Figura 33

Clique com o botão direito no gráfico das tensões e escolha a opção destacada.

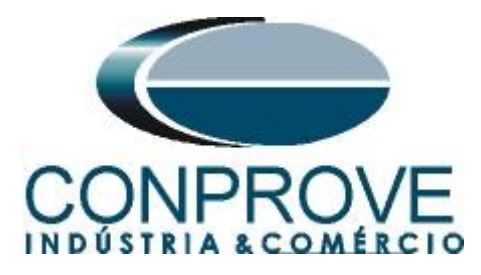

Selecione o gráfico da corrente "*NO01-Correntes*" e clique na tecla "*Delete*". Repita o procedimento para os gráficos de "*Saídas An. Dc*" e "*Saídas Binárias*". Além disso, desmarque o canal de tensão não utilizado AO\_V04.

| 1001 T 7                |        |          |              |        |             |      |                                                                                                    |        |             |   |
|-------------------------|--------|----------|--------------|--------|-------------|------|----------------------------------------------------------------------------------------------------|--------|-------------|---|
| 001 - Tensões<br>AO_V01 | AO_V02 | V AO_V03 | A0_V04       |        |             |      |                                                                                                    |        |             |   |
|                         | 001    |          |              |        |             | 002  |                                                                                                    |        |             |   |
|                         | 1.00   |          |              |        |             |      |                                                                                                    |        |             |   |
|                         | 0      |          |              |        |             |      |                                                                                                    |        |             |   |
|                         | -1.00  |          |              |        |             |      |                                                                                                    |        |             |   |
|                         |        |          |              |        |             |      |                                                                                                    |        |             | t |
|                         | 0      |          |              |        | 10.00       |      |                                                                                                    |        | 20,00       |   |
|                         |        |          |              |        |             |      |                                                                                                    |        |             |   |
| ntradas Binárias        | E. 000 | D100     | <b>DIO</b> 4 | DIOS   | DISC. DISC. | D107 | <b>DI DI D</b> | D100   | DISC. DISC. |   |
|                         | ✓ BI02 | V BI03   | ☑ BI04       | N BIO2 | BI06        | BI01 | BI08                                                                                                    | N BIOA | BII0        |   |
| V BITT                  | V DI12 |          |              |        |             |      |                                                                                                    |        |             |   |
| BI01                    |        |          |              |        |             |      |                                                                                                    |        |             |   |
| BI02                    |        |          |              |        | I           |      |                                                                                                    |        |             |   |
| BI03                    |        |          |              |        |             |      |                                                                                                    |        |             |   |
| BI04                    |        |          |              |        |             |      |                                                                                                    |        |             |   |
| BI05                    |        |          |              |        |             |      |                                                                                                    |        | 1           |   |
| BI06                    |        |          |              |        |             |      |                                                                                                    |        |             |   |
| BI07                    |        |          |              |        |             |      |                                                                                                    |        | 1           |   |
| BI08                    |        |          |              |        |             |      |                                                                                                    |        | 1           |   |
| B109                    |        |          |              |        |             |      |                                                                                                    |        |             |   |
| BI10                    |        |          |              |        |             |      |                                                                                                    |        |             |   |
| BI11                    |        |          |              |        |             |      |                                                                                                    |        |             |   |
|                         |        |          |              |        |             |      |                                                                                                    |        |             |   |

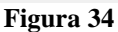

Clique com o botão direito e aumente a altura dos gráficos. O próximo passo é selecionar apenas as binárias "*BI01*" e "*BI02*".

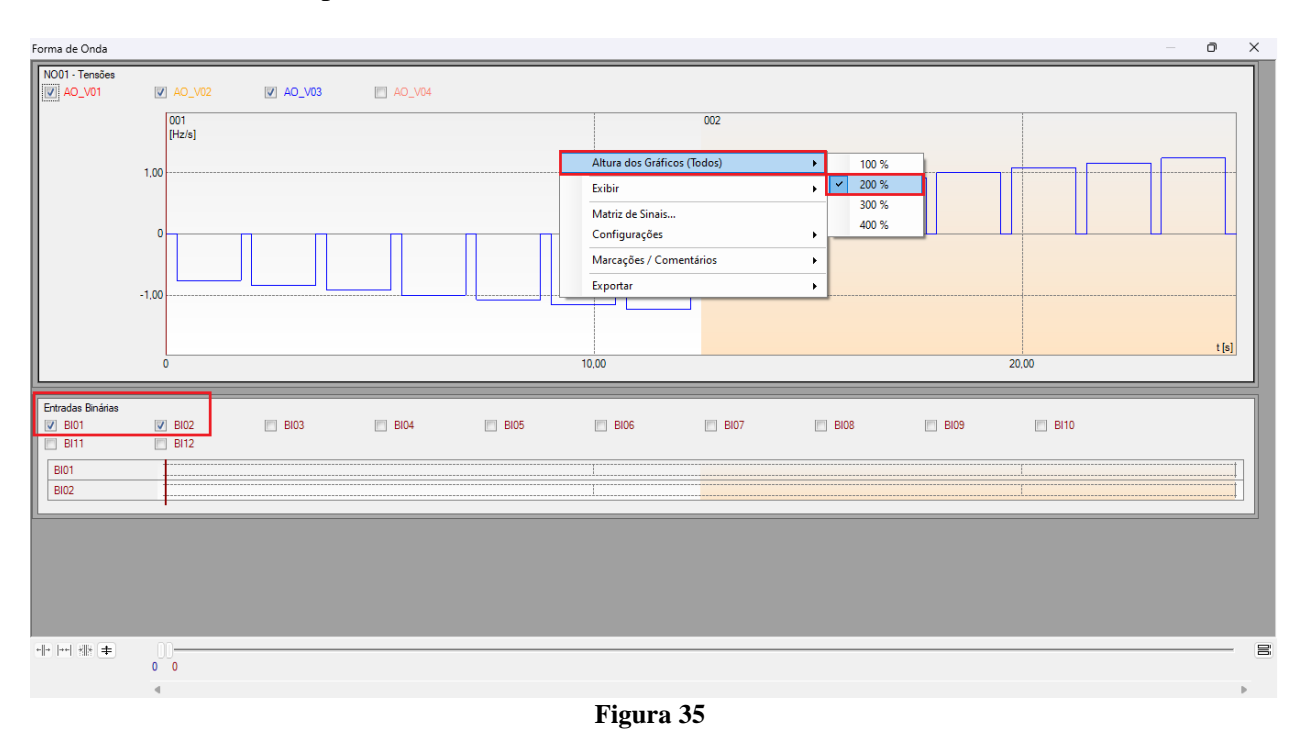

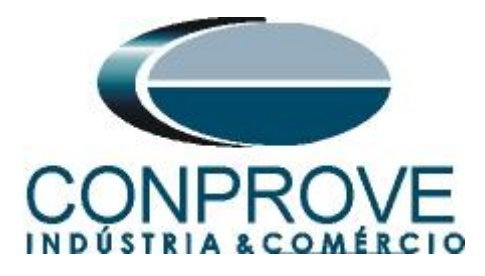

### 8.7 Análise do tempo

Para avaliar o tempo deve-se marcar o valor da variação de frequência onde ocorre à última incrementação ou decrementação de cada sequência. Para encontrar esses valores utilizam-se os cursores. Caso seja necessário pode-se efetuar um zoom para verificar o instante de tempo onde se deve realizar a marcação. Para isso clique com o botão esquerdo e arraste sobre a região desejada. Para retirar o zoom, basta realizar um duplo clique no gráfico. A figura a seguir mostra o tempo para os dois primeiros elementos.

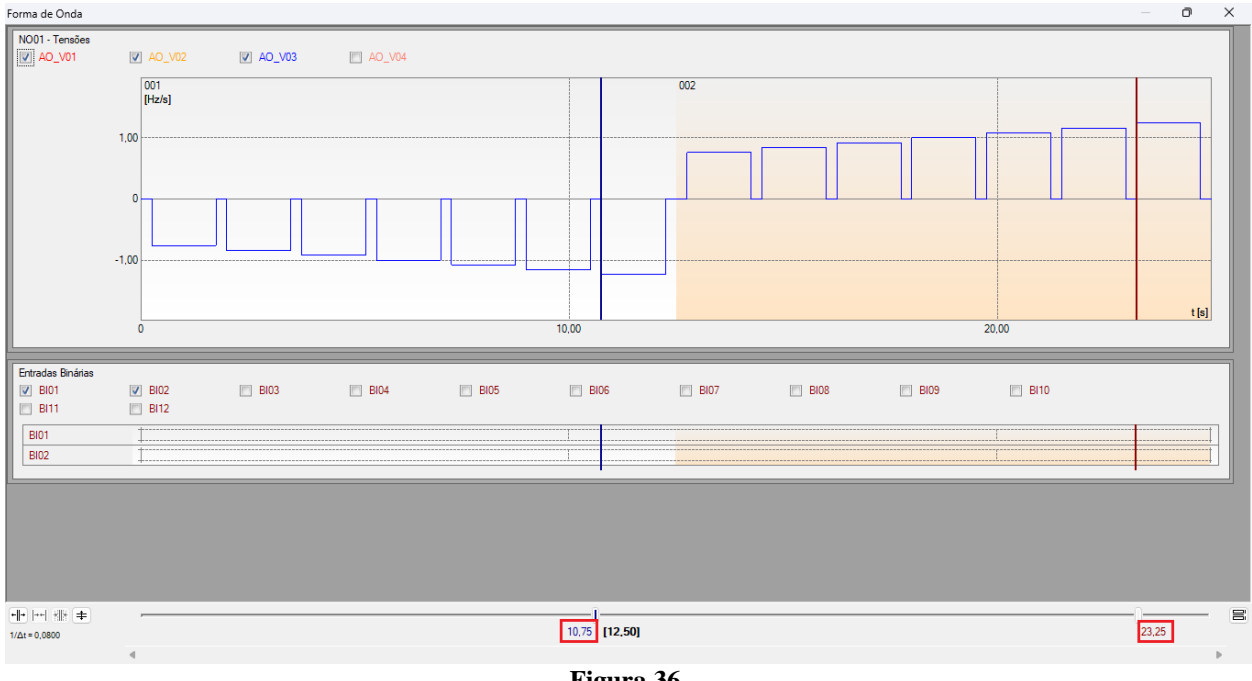

### Figura 36

#### 8.8 Inserindo marcação

Para inserir a marcação clique com o botão direito do mouse em cima do gráfico e escolha a opção a seguir.

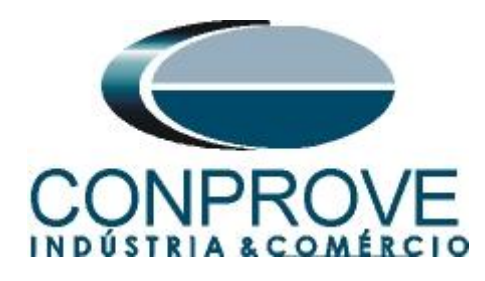

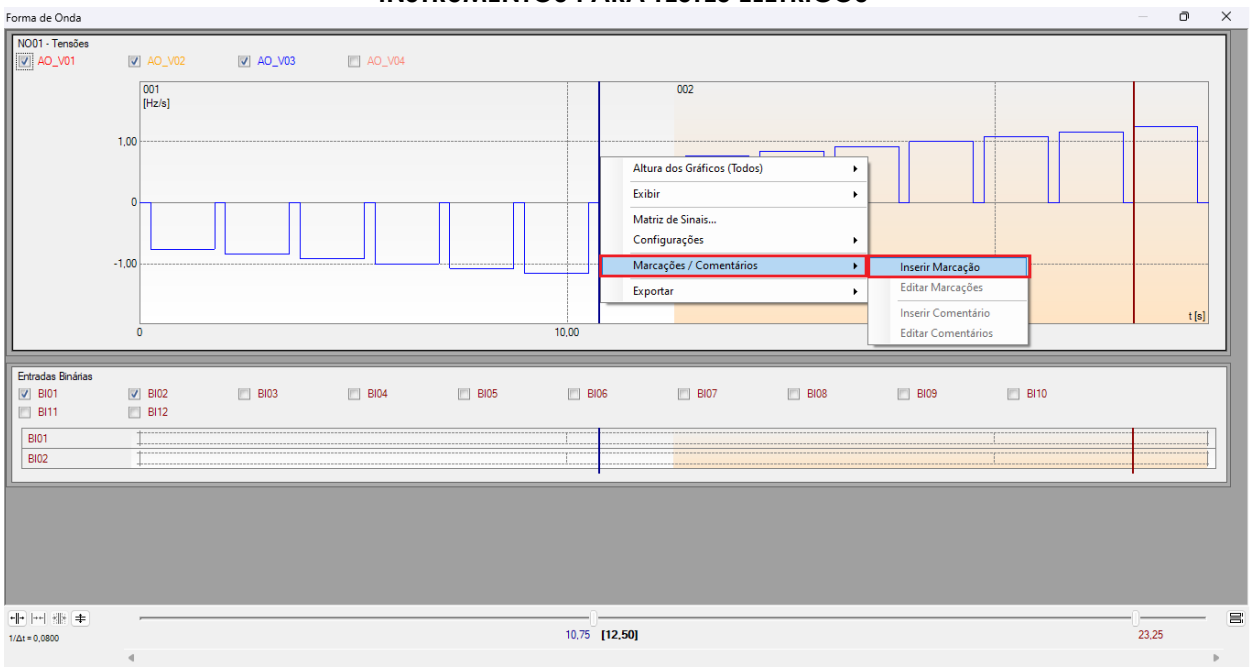

Figura 37

Ajuste o primeiro tempo e repita o procedimento para as outras marcações.

| Inser     | indo Mar                     | cação                                 |          | × |  |  |  |
|-----------|------------------------------|---------------------------------------|----------|---|--|--|--|
|           | Tempo:                       | 10,75 s                               |          |   |  |  |  |
|           | Descr:                       | Marc01                                |          |   |  |  |  |
|           |                              | 🗹 Visível                             |          |   |  |  |  |
|           | (                            | ок                                    | Cancelar |   |  |  |  |
| Figura 38 |                              |                                       |          |   |  |  |  |
|           |                              | Figura 50                             |          |   |  |  |  |
| Inser     | indo Mar                     | cação                                 |          | × |  |  |  |
| Inser     | indo Man<br>Tempo:           | 23,25 s                               | }        | × |  |  |  |
| Inser     | indo Mar<br>Tempo:<br>Descr: | cação<br>23,25 s<br>Marc02            |          | × |  |  |  |
| Inser     | indo Man<br>Tempo:<br>Descr: | cação<br>23,25 s<br>Marc02<br>Visível |          | × |  |  |  |

Figura 39

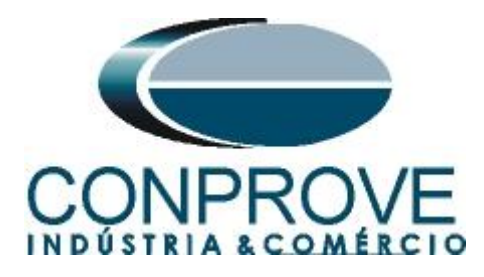

As marcações são mostradas na figura a seguir. Para retornar essa janela para a posição inicial efetue um duplo clique na barra superior (destacado em verde).

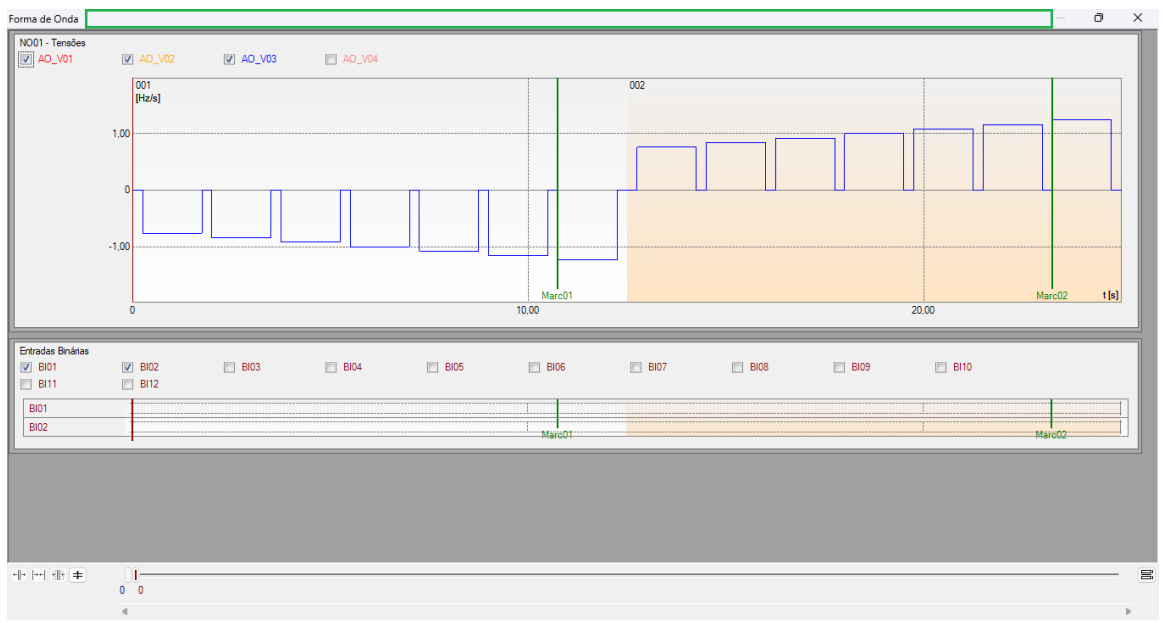

#### Figura 40

### 8.9 Avaliação do tempo

Clicando no campo "*Tempo*", como demonstra a próxima figura, podem-se configurar duas avaliações de tempos de operações da seguinte forma.

| 2            |                 | j <mark>⊋</mark> <del>,</del> Ran<br>Início Ex | mp 2.02.191 (64 Bits                         | ;) - CE-6710 (0<br>ftware | 161117)                                        |                                |                       |                                     |                                  |                  |                    |                 |                       |                                                                                                    | -              | - 0   | o ×<br>∧ ∩ |
|--------------|-----------------|------------------------------------------------|----------------------------------------------|---------------------------|------------------------------------------------|--------------------------------|-----------------------|-------------------------------------|----------------------------------|------------------|--------------------|-----------------|-----------------------|----------------------------------------------------------------------------------------------------|----------------|-------|------------|
| (            | Direc<br>Canais | Config Hrd<br>Config Sync                      | ్లి Config GOOSE<br>క <sub>ు</sub> Config SV | Inserir<br>Nova           | Inserir Cópia<br>Excluir Sel.<br>Excluir Todas | Ref Ang Au<br>Va<br>Separar Nó | tomática<br>s/Bin Ree | Em Edi<br>Excluir T<br>ditar<br>ste | i <b>ção ▼</b><br>Teste<br>Todos | Iniciar Para     | t <b>Ö</b> № de Ri | epetições 0     | Geração<br>Estática • | interset and the second second secon | Relatório<br>T | Unids | Layout     |
|              | (               | Hardwa                                         | e                                            |                           | Seque                                          | ncia                           |                       | Resultad                            |                                  |                  | Ger                | açao            |                       | Opçoes                                                                                                    |                |       |            |
| $\mathbf{F}$ | Seque           | ncias                                          |                                              |                           |                                                |                                |                       | X Form                              | a de Unda                        | asores r Irajeti | orias y Harmo      | onicas y Sincro | noscopio pi           |                                                                                                    |                |       | ▼ X        |
|              | 001             | 81R-1                                          |                                              | 12,50 s                   | 002 81R-2                                      |                                | 12,50 s               | NO01 - 1                            | l'ensões                         |                  |                    |                 |                       |                                                                                                    |                |       |            |
| Ŀ            | Can             | ais/Definição                                  |                                              |                           | Canais/Definiçã                                | o                              |                       |                                     | _vui                             | V AO_V02         | V AU               | _vu3 [          | AO_V04                |                                                                                                    |                |       |            |
| L            | Por             | to Canal                                       | Definições                                   |                           | Ponto Canal                                    | Definições                     |                       |                                     |                                  | 001              |                    |                 | 002                   |                                                                                                    |                |       |            |
| L            | Va              | AO_V01                                         | dF/dt                                        | ]                         | Va AO_V01                                      | dF/dt                          | ]                     |                                     |                                  | [HZ/S]           |                    |                 |                       |                                                                                                    |                |       |            |
| L            | Vb              | AO_V02                                         | tincr 1,50 s; tRese                          | t 250,0 ms                | Vb AO_V02                                      | tincr 1,50 s; tRese            | et 250,0 ms           |                                     | 10                               | 0                |                    |                 |                       |                                                                                                    | _              |       |            |
| L            | Vc              | AO_V03                                         | _                                            |                           | Vc AO_V03                                      |                                |                       |                                     | 1.4                              |                  |                    |                 |                       |                                                                                                    |                |       |            |
| L            | la              | AO_I01                                         | _                                            |                           | la AO_I01                                      |                                |                       |                                     |                                  |                  |                    |                 |                       |                                                                                                    |                |       |            |
| L            | Ь               | AO_102                                         | -                                            |                           | IB AO_102                                      | _                              |                       |                                     |                                  | 0                |                    |                 |                       |                                                                                                    |                |       |            |
| ١.           |                 | AU_103                                         | _                                            |                           | IC AU_103                                      |                                |                       |                                     |                                  |                  |                    |                 |                       |                                                                                                    |                |       |            |
|              |                 | 12 AO 104                                      | -                                            |                           |                                                | -                              |                       |                                     |                                  |                  |                    |                 |                       |                                                                                                    |                |       |            |
| П            |                 | 3 AO 105                                       | -                                            |                           | UD03 AO 105                                    | _                              |                       | 111                                 |                                  |                  |                    |                 |                       |                                                                                                    |                |       |            |
| L            | UDC             | 4 AO_106                                       | -                                            |                           | UD04 AO_106                                    | -                              |                       |                                     | -1.0                             |                  |                    |                 |                       |                                                                                                    |                |       |            |
| L            |                 |                                                |                                              |                           |                                                |                                |                       |                                     |                                  |                  |                    |                 |                       |                                                                                                    |                |       |            |
| L            |                 |                                                |                                              |                           |                                                |                                |                       | + +  ++   }                         | - <b>+</b>                       | m                |                    |                 |                       |                                                                                                    |                |       | - 8        |
| L            |                 |                                                |                                              |                           |                                                |                                |                       |                                     |                                  | 0 0              |                    |                 |                       |                                                                                                    |                |       |            |
| L            |                 |                                                |                                              |                           | -                                              |                                |                       | -                                   |                                  | 4                |                    |                 |                       |                                                                                                    |                |       | Þ          |
| А            | valiaçõe        | 5                                              |                                              |                           |                                                |                                |                       |                                     |                                  |                  |                    |                 |                       |                                                                                                    |                |       | Ψ×         |
| 5            | +               |                                                | Nome                                         | Rampa                     | Condição                                       | Tipo                           | Saída                 | Valor Nom                           | Desvio -                         | Desvio+          | Valor Real         | Desvio Total    | Status                |                                                                                                    |                |       |            |
| 5            | -               | npo<br>Tvel                                    | 81R-1 pkp 81R                                | -1 - NO01                 | BI01 (1)                                       | dFdt ▼ \                       | /a                    | -1.00 Hz/s                          | 80,00 mHz/s                      | 80,00 mHz/s      | 0 Hz/s             | 0 Hz/s          |                       | -                                                                                                    |                |       | al c.      |
| _            | 1               | Rar N                                          | 81R-2_pkp 81R                                | -2 - NO01                 | BI03 (1)                                       | dFdt 🔻 🔪                       | /a                    | 1,00 Hz/s                           | 80,00 mHz/s                      | 80,00 mHz/s      | 0 Hz/s             | 0 Hz/s          |                       | _                                                                                                    |                |       | 0          |
| - Cin        | •               |                                                |                                              |                           |                                                |                                |                       |                                     |                                  |                  |                    |                 |                       |                                                                                                    |                |       |            |
| L            | Avaliaçõ        | es Relat Ti                                    | meStamp GOOSE                                | 1                         |                                                |                                |                       |                                     |                                  |                  |                    |                 |                       |                                                                                                    |                |       |            |
|              | Lista de        | Erros Stat                                     | us Proteção                                  |                           |                                                |                                |                       |                                     |                                  |                  |                    |                 |                       |                                                                                                    |                |       |            |
|              | 🦻 ON            | Line                                           | Novo                                         |                           |                                                |                                | Fonte Aux:            | 110,00 V Aquec                      | imento: 0%                       |                  |                    |                 |                       |                                                                                                    |                |       |            |
|              |                 |                                                |                                              |                           |                                                |                                |                       | Figure                              | . 11                             |                  |                    |                 |                       |                                                                                                    |                |       |            |

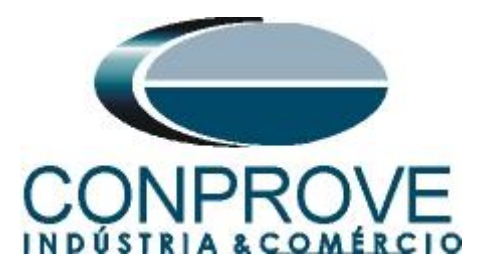

Altere o nome "Aval. 1" para "81R-1\_T" na opção "Ignorar antes" escolha "Marcações > Marc01" na opção "Inicio" escolha "Ent. Binária > BI01 ( $\uparrow$ )" na opção "Fim" escolha "Ent. Binária > BI02 ( $\uparrow$ )". Em tempo nominal ajuste 1,0s com desvios de 166,7ms. Clicando no ícone "+" adiciona mais 1 avaliação sendo seus ajustes feitos de maneira análoga à primeira avaliação. A figura a seguir mostra esses ajustes.

| Avaliações |               |      |            |               |          |          |          |               |                |           |         |        |
|------------|---------------|------|------------|---------------|----------|----------|----------|---------------|----------------|-----------|---------|--------|
| ď          | +             | •    | Nome       | Ignorar antes | Início   | Fim      | Tnominal | Tdesvio-      | Tdesvio+       | Treal     | Tdesvio | Status |
| õ          | -             | đ    | 81R-1_T    | #Marc01       | BI01 (†) | BI02 (†) | 1,00 s   | 166,7 ms      | 166,7 ms       | 0 s       | 0 s     |        |
| 6          | Ŷ             | Te   | 81R-1_T    | #Marc02       | BI03 (†) | BI04 (†) | 1,00 s   | 166,7 ms      | 166,7 ms       | 0 s       | 0 s     |        |
| ېږ<br>Av   | 🖶  <br>aliaçõ | es   | Relat Time | Stamp GOOSE   |          |          |          |               |                |           |         |        |
| Ē          | ista de       | Erro | s Status   | Proteção      |          |          |          |               |                |           |         |        |
| 47         | ON            | Line |            | Novo          |          |          |          | Fonte Aux: 11 | 0,00 V Aquecin | nento: 0% |         |        |
| Figura 42  |               |      |            |               |          |          |          |               |                |           |         |        |

Utilize o comando "Alt + G" para iniciar a geração. A próxima figura mostra o resultado com os valores encontrados de pickup.

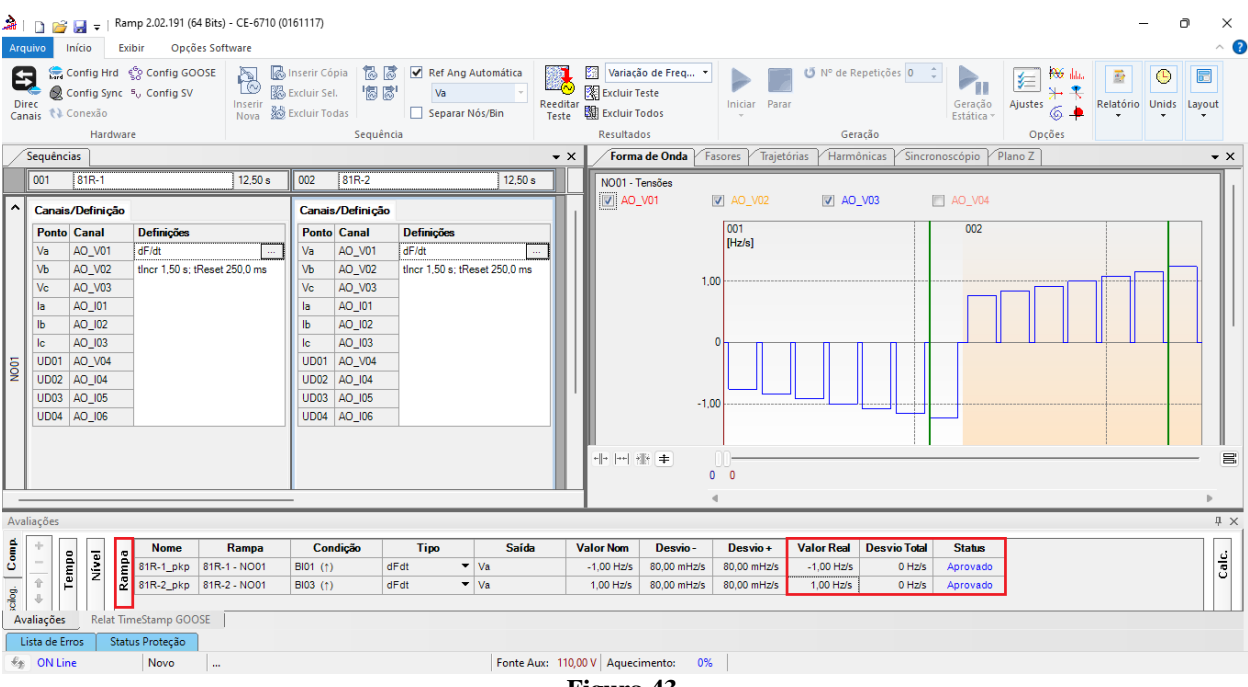

Figura 43

Na figura seguinte visualizam-se os tempos de operação.

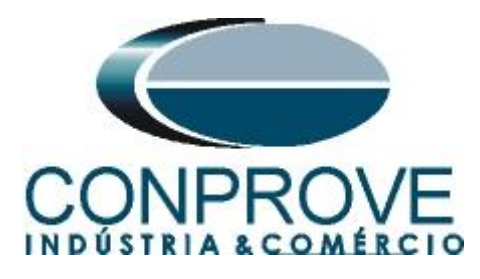

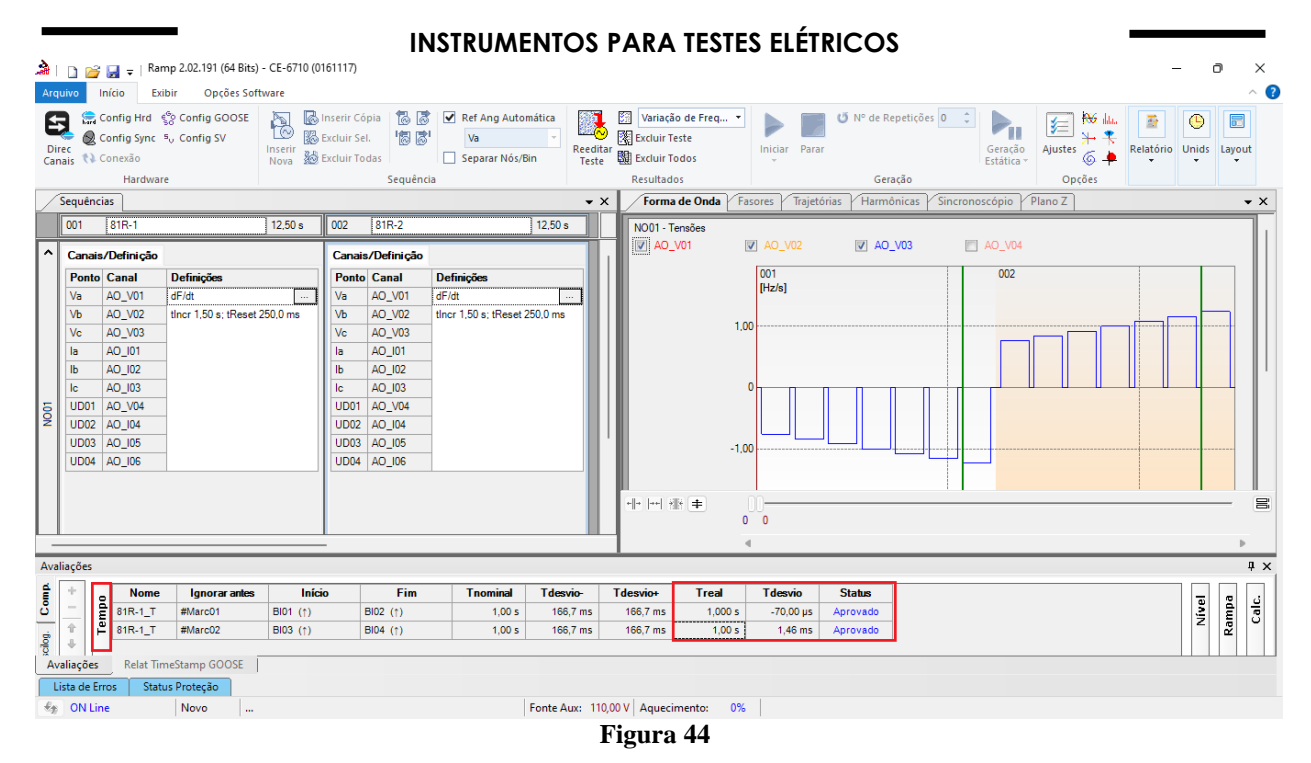

#### 9. Relatório

Após finalizar o teste clique no ícone destacado na figura anterior ou através do comando "Ctrl + R" para chamar a tela de pré-configuração do relatório. Escolha a língua desejada assim como as opções que devem fazer parte do relatório.

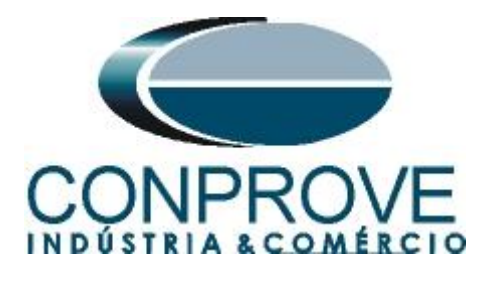

|                                                                                               | Configurar Apresentação                                                                                                    | ×             |
|-----------------------------------------------------------------------------------------------|----------------------------------------------------------------------------------------------------|---------------|
| Li                                                                                            | ngua Português Pt-BR ~                                                                                                    |               |
|                                                                                               | <ul> <li>Todos</li> <li>Dados Gerais do Teste</li> <li>Dados Gerais do Dispositivo Testado</li> <li>Local de Instalação</li> <li>Valores de Referência</li> <li>Configuração do Hardware</li> <li>Ajustes da Proteção de Distância</li> <li>Ajustes da Proteção de Sincronismo</li> <li>Sequências</li> <li>Resultados do Teste</li> <li>Notas e Observações</li> <li>Figuras Explicativas</li> <li>Check List</li> <li>Conexões</li> </ul> |               |
|                                                                                               | Eiguno 45                                                                                                    |               |
|                                                                                               | rigura 45                                                                                                    |               |
| À   ]                                                                                         | 710 (0161117)                                                                                                    | - 0 ×<br>^ () |
| Imprimir Configuração<br>de Pâgina<br>Imprimir Exportar para Exportar<br>Office Word para PDF | Ima página     Ima página       Ima página     Página Próxima       Página Próxima     Fechar Visualização       Zoom     Visualização       Fechar                                                                                                    |               |
| Imprimir Exportar                                                                             | <image/> <image/>                                                                                                    |               |

Figura 46

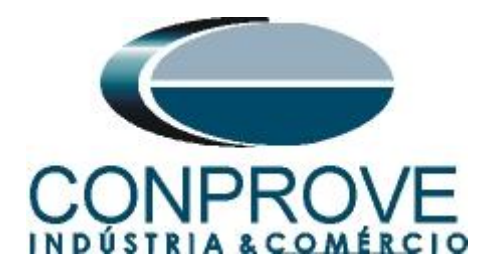

# **APÊNDICE A**

### A.1 Designações dos terminais

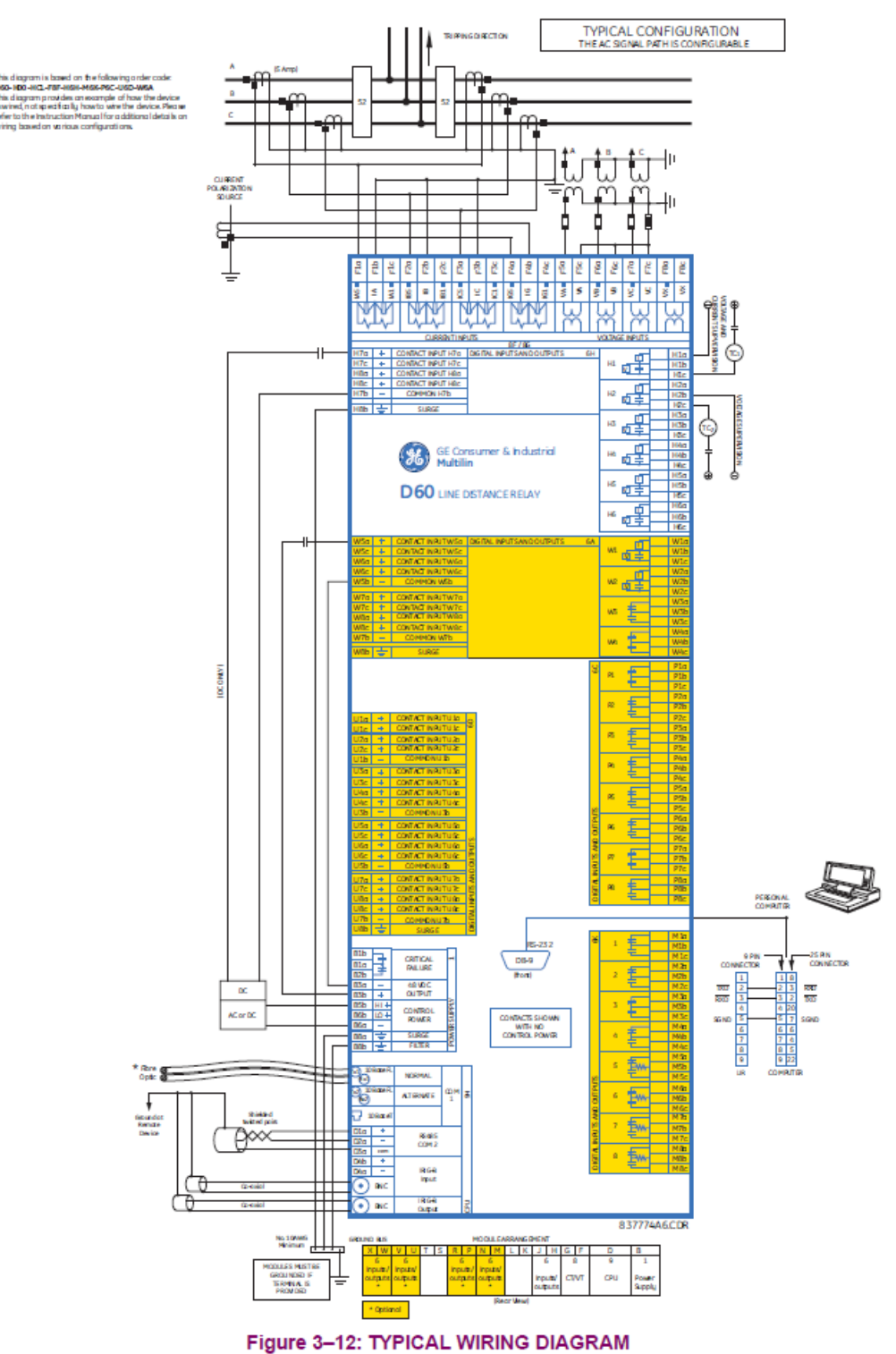

Figura 47

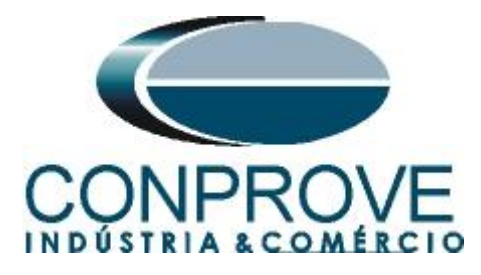

# A.2 Dados técnicos

| RATE OF CHANGE OF FREQUENCY             |                                                                                                  |
|-----------------------------------------|--------------------------------------------------------------------------------------------------|
| df/dt trend:                            | increasing, decreasing, bi-directional                                                           |
| df/dt pickup level:                     | 0.10 to 15.00 Hz/s in steps of 0.01                                                              |
| df/dt dropout level:                    | 96% of pickup                                                                                    |
| df/dt level accuracy:                   | 80 mHz/s or 3.5%, whichever is greater (up to df/dt trend of 10 Hz/s)                            |
| Overvoltage supv.:                      | 0.100 to 3.000 pu in steps of 0.001                                                              |
| Overcurrent supv.:                      | 0.020 to 30.000 pu in steps of 0.001                                                             |
| Pickup delay:                           | 0 to 65.535 s in steps of 0.001                                                                  |
| Reset delay:                            | 0 to 65.535 s in steps of 0.001                                                                  |
| Timer accuracy:                         | $\pm 3\%$ of operate time or $\pm 1/4$ cycle (whichever is greater)                              |
| Operate time:                           | typically 9.5 cycles at 2 × pickup                                                               |
|                                         | typically 8.5 cycles at 3 × pickup                                                               |
|                                         | typically 6.5 cycles at 5 × pickup                                                               |
| Typical times are average operate times | s including variables such as frequency change instance, test method, and so on, and can vary by |

±0.5 cycles.

# **APÊNDICE B**

# Equivalência de parâmetros do software e o relé em teste.

| Tabela 1  |        |              |        |  |  |  |  |  |
|-----------|--------|--------------|--------|--|--|--|--|--|
| Software  | Ramp   | Relé GE D60  |        |  |  |  |  |  |
| Parâmetro | Figura | Parâmetro    | Figura |  |  |  |  |  |
| 81R-1_pkp | 30     | Pickup       | 10     |  |  |  |  |  |
| 81R-2_pkp | 31     | Pickup       | 10     |  |  |  |  |  |
| 81R-1_T   | 42     | Pickup Delay | 10     |  |  |  |  |  |
| 81R-2_T   | 42     | Pickup Delay | 10     |  |  |  |  |  |